PC Server Enterprise Expansion Enclosure

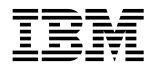

User's Handbook

Note

Before using this information and the product it supports, be sure to read the general information under Appendix B, "Product Warranties and Notices" on page 115.

#### First Edition (January 1996)

The following paragraph does not apply to the United Kingdom or any country where such provisions are inconsistent with local law: INTERNATIONAL BUSINESS MACHINES CORPORATION PROVIDES THIS PUBLICATION "AS IS" WITHOUT WARRANTY OF ANY KIND, EITHER EXPRESS OR IMPLIED, INCLUDING, BUT NOT LIMITED TO, THE IMPLIED WARRANTIES OF MERCHANTABILITY OR FITNESS FOR A PARTICULAR PURPOSE. Some states do not allow disclaimer of express or implied warranties in certain transactions, therefore, this statement may not apply to you.

This publication could include technical inaccuracies or typographical errors. Changes are periodically made to the information herein; these changes will be incorporated in new editions of the publication. IBM may make improvements and/or changes in the product(s) and/or the program(s) described in this publication at any time.

It is possible that this publication may contain reference to, or information about, IBM products (machines and programs), programming, or services that are not announced in your country. Such references or information must not be construed to mean that IBM intends to announce such IBM products, programming, or services in your country.

Requests for technical information about IBM products should be made to your IBM reseller or IBM marketing representative.

#### © Copyright International Business Machines Corporation 1996. All rights reserved.

Note to U.S. Government Users — Documentation related to restricted rights — Use, duplication or disclosure is subject to restrictions set forth in GSA ADP Schedule Contract with IBM Corp.

# Contents

| Safety Information                                                                                                    |
|----------------------------------------------------------------------------------------------------|
| About This Book                                                                                                    |
| How This Book is Organized                                                                                                    |
| Notices Used in This Book                                                                                                    |
| Related Publications ix                                                                                                    |
| Welcome and Thank You                                                                                                    |
|                                                                                                    |
| <b>Chapter 1. Introducing the Enterprise Expansion Enclosure</b> 1                                                                                                    |
| Features at a Glance 2                                                                                                    |
| Specifications                                                                                                    |
| Status Indicators                                                                                                    |
| Front Panel Controls 5                                                                                                    |
| Input/Output Connectors 7                                                                                                    |
| Expansion Bays                                                                                                    |
| Before You Begin                                                                                                    |
| Moving the Expansion Tower                                                                                                    |
| Installing Options During Setup                                                                                                    |
| Starting the Expansion Tower                                                                                                    |
|                                                                                                    |
|                                                                                                    |
| Chapter 2. Installing and Removing Drives                                                                                                    |
| Chapter 2. Installing and Removing Drives15Before You Begin16                                                                                                    |
| Chapter 2. Installing and Removing Drives       15         Before You Begin       16         Electrical Safety       17                                                                                                    |
| Chapter 2. Installing and Removing Drives       15         Before You Begin       16         Electrical Safety       17         Handling Static-Sensitive Devices       18                                                                                                    |
| Chapter 2. Installing and Removing Drives       15         Before You Begin       16         Electrical Safety       17         Handling Static-Sensitive Devices       18         Preparing to Install Drives       19                                                                                                    |
| Chapter 2. Installing and Removing Drives15Before You Begin16Electrical Safety17Handling Static-Sensitive Devices18Preparing to Install Drives19Installing Drives25                                                                                                    |
| Chapter 2. Installing and Removing Drives15Before You Begin16Electrical Safety17Handling Static-Sensitive Devices18Preparing to Install Drives19Installing Drives25Considerations27                                                                                                    |
| Chapter 2. Installing and Removing Drives15Before You Begin16Electrical Safety17Handling Static-Sensitive Devices18Preparing to Install Drives19Installing Drives25Considerations27SCSI Drives29                                                                                                    |
| Chapter 2. Installing and Removing Drives15Before You Begin16Electrical Safety17Handling Static-Sensitive Devices18Preparing to Install Drives19Installing Drives25Considerations27SCSI Drives29Preinstallation Steps (All Bays)32                                                                                                    |
| Chapter 2. Installing and Removing Drives15Before You Begin16Electrical Safety17Handling Static-Sensitive Devices18Preparing to Install Drives19Installing Drives25Considerations27SCSI Drives29Preinstallation Steps (All Bays)32Installing a Drive in Bay B35                                                                                                    |
| Chapter 2. Installing and Removing Drives15Before You Begin16Electrical Safety17Handling Static-Sensitive Devices18Preparing to Install Drives19Installing Drives25Considerations27SCSI Drives29Preinstallation Steps (All Bays)32Installing a Drive in Bay B35Preparing Bank C43                                                                                                    |
| Chapter 2. Installing and Removing Drives15Before You Begin16Electrical Safety17Handling Static-Sensitive Devices18Preparing to Install Drives19Installing Drives25Considerations27SCSI Drives29Preinstallation Steps (All Bays)32Installing a Drive in Bay B35Preparing Bank C43Preparing Bank D46                                                                                                    |
| Chapter 2. Installing and Removing Drives15Before You Begin16Electrical Safety17Handling Static-Sensitive Devices18Preparing to Install Drives19Installing Drives25Considerations27SCSI Drives29Preinstallation Steps (All Bays)32Installing a Drive in Bay B35Preparing Bank C43Preparing Bank D58Preparing Bank E58                                                                                                    |
| Chapter 2. Installing and Removing Drives15Before You Begin16Electrical Safety17Handling Static-Sensitive Devices18Preparing to Install Drives19Installing Drives25Considerations27SCSI Drives29Preinstallation Steps (All Bays)32Installing a Drive in Bay B35Preparing Bank C43Preparing Bank E58Installing a Drive in Bank C, D, or E66                                                                                                    |
| Chapter 2. Installing and Removing Drives15Before You Begin16Electrical Safety17Handling Static-Sensitive Devices18Preparing to Install Drives19Installing Drives25Considerations27SCSI Drives29Preinstallation Steps (All Bays)32Installing a Drive in Bay B35Preparing Bank C43Preparing Bank E58Installing a Drive in Bank C, D, or E66Removing Drives71                                                                                                    |
| Chapter 2. Installing and Removing Drives15Before You Begin16Electrical Safety17Handling Static-Sensitive Devices18Preparing to Install Drives19Installing Drives25Considerations27SCSI Drives29Preinstallation Steps (All Bays)32Installing a Drive in Bay B35Preparing Bank C43Preparing Bank E58Installing a Drive in Bank C, D, or E66Removing Drives71Removing a Drive from Bay B72                                                                                                    |
| Chapter 2. Installing and Removing Drives15Before You Begin16Electrical Safety17Handling Static-Sensitive Devices18Preparing to Install Drives19Installing Drives25Considerations27SCSI Drives29Preinstallation Steps (All Bays)32Installing a Drive in Bay B35Preparing Bank C43Preparing Bank E58Installing a Drive in Bank C, D, or E58Removing Drives71Removing a Drive from Bay B72Removing a Drive from Bank C, D, or E75                                                               |
| Chapter 2. Installing and Removing Drives15Before You Begin16Electrical Safety17Handling Static-Sensitive Devices18Preparing to Install Drives19Installing Drives25Considerations27SCSI Drives29Preinstallation Steps (All Bays)32Installing a Drive in Bay B35Preparing Bank C43Preparing Bank E58Installing a Drive in Bank C, D, or E66Removing Drives71Removing a Drive from Bay B72Removing a Drive from Bank C, D, or E75Changing Jumper Settings80                                     |
| Chapter 2. Installing and Removing Drives15Before You Begin16Electrical Safety17Handling Static-Sensitive Devices18Preparing to Install Drives19Installing Drives25Considerations27SCSI Drives29Preinstallation Steps (All Bays)32Installing a Drive in Bay B35Preparing Bank C43Preparing Bank D46Preparing Bank E58Installing a Drive in Bay K58Removing Drives71Removing Drives71Removing a Drive from Bay B72Removing a Drive from Bay C75Changing Jumper Settings80Security Procedures86 |

| Installing a U-Bolt                        | 87  |
|--------------------------------------------|-----|
| Completing the Installation                | 90  |
| Chapter 3. Solving Problems                | 95  |
| Getting Started                            | 95  |
| Overview of the Diagnostic Tools           | 96  |
| Power-On Self-Test (POST)                  | 96  |
| Troubleshooting Charts                     | 97  |
| Checking the Expansion Tower for Damage    | 100 |
| After Dropping It                          | 100 |
| After Spilling Liquid on It                | 100 |
| Getting Help, Service, and Information     | 101 |
| Solving Problems                           | 101 |
| Using the HelpWare Support Family          | 101 |
| Purchasing Additional HelpWare Services    | 105 |
| Obtaining IBM Operating System Updates     | 109 |
| Ordering System Diskettes                  | 109 |
| Ordering Publications                      | 109 |
| Appendix A. Expansion Tower Records        | 111 |
| Recording Serial Numbers                   | 111 |
| Installed Device Records                   | 113 |
| Appendix B. Product Warranties and Notices | 115 |
| Notices                                    | 118 |
| Trademarks                                 | 118 |
| Electronic Emission Notices                | 120 |
| Index                                      | 121 |

### cables is hazardous. To avoid shock hazard, connect and disconnect cables as shown below when installing, moving or opening the covers of this product or attached devices. The power cord must be used with a properly grounded outlet. **To Connect To Disconnect** Turn everything OFF. Turn everything OFF. First, remove power cord from First, attach all cables to devices.1 outlet.2 BB Remove signal cables from receptacles. \_\_\_\_\_ Attach signal cables to receptacles. Remove all cables from devices. Attach power cord to outlet. BB/ Turn device ON.

Electrical current from power, telephone, and communication

<sup>1</sup> In the U.K., by law, the telephone cable must be connected after the power cord.

DANGER:

<sup>2</sup> In the U.K., by law, the power cord must be disconnected after the telephone line cable.

# DANGER:

Le courant électrique provenant des câbles d'alimentation, télephoniques et de transmission peut présenter un danger. Pour éviter tout risque de choc électrique, connectez et déconnectez ces câbles comme indiqué ci- dessous lorsque vous installez ou déplacez ce matériel ou les unités connectées, ou que vous soulevez un carter.\*

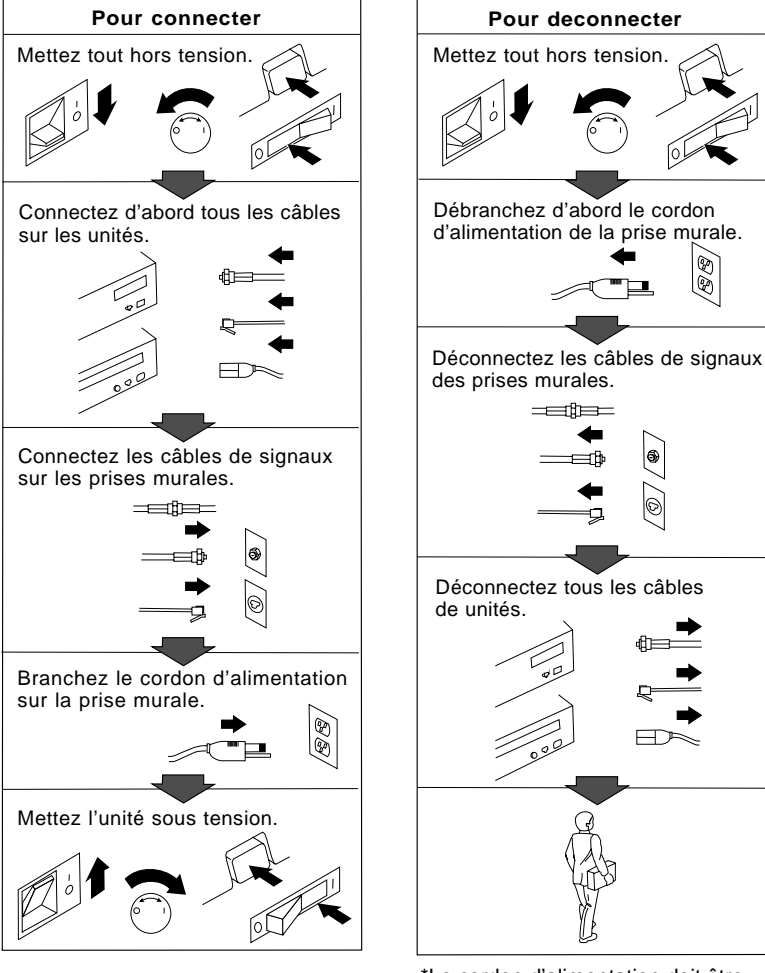

\*Le cordon d'alimentation doit être branché sur un socle de prise de courant correctement mis à la terre.

### **About This Book**

This book provides the instructions for installing and removing options in your expansion enclosure. It also provides information on troubleshooting your expansion enclosure.

### How This Book is Organized

Chapter 1, "Introducing the Enterprise Expansion Enclosure," introduces and describes the PC Server Enterprise Expansion Enclosure. This chapter also includes an overview of the expansion enclosure's features and components. In addition, this chapter contains instructions for starting the expansion enclosure.

Chapter 2, "Installing and Removing Drives," contains step-by-step instructions for adding backplanes and cables to the expansion enclosure, and for installing and removing drives.

Chapter 3, "Solving Problems," contains the problem symptoms and error messages that are specific to your expansion enclosure. This chapter also contains information about checking the expansion enclosure for damage and how to get assistance and service.

Appendix A, "Expansion Tower Records," provides a section to record and update important information about your expansion enclosure, including the serial numbers, key number, and device records (which contain configuration information). Whenever you add drives to your expansion enclosure, be sure to update the information in this appendix.

Appendix B, "Product Warranties and Notices," contains product notices and trademarks.

**About This Book** 

### Notices Used in This Book

This book contains information notices that relate to a specific topic. The notice definitions are as follows:

• Notes

These notices provide important tips, guidance, or advice.

• Attention

These notices indicate possible damage to programs, devices, or data. An attention notice appears just *before* the instruction or situation in which damage could occur.

• Caution

These notices indicate situations that potentially can be hazardous to you. A caution notice appears just *before* the instruction or situation that could be hazardous.

**About This Book** 

### **Related Publications**

In addition to this handbook, the following publications are included with your expansion enclosure:

- The *Setup* sheet contains the instructions for unpacking, setting up, and cabling your expansion enclosure.
- A *PC Server Service and Support* pamphlet contains important information and phone numbers to call for different types of support for your expansion enclosure.

The *IBM PC Servers Hardware Maintenance Manual Supplement* is available for purchase. It contains error codes, advanced diagnostic procedures, and a parts catalog for your expansion enclosure. This manual is intended for trained service technicians.

For a complete listing of publications available in the U.S. and Puerto Rico, call 1-800-426-7282. In Canada, call Customer Assistance at 1-800-465-1234. In all other countries, contact the IBM support organization that services your area, your IBM marketing representative, or your IBM reseller. Welcome and Thank You

### Welcome and Thank You

We appreciate your decision to purchase an IBM PC Server Enterprise Expansion Enclosure. This expansion enclosure allows you to expand the storage capabilities of your system.

The publications that come with your expansion enclosure consist of the *Setup* sheet, this *User's Handbook*, and a *PC Server Service and Support* pamphlet. The *Setup* sheet contains the instructions to help you set up your PC Server Enterprise Expansion Enclosure. The *User's Handbook* contains the instructions for installing options (drives) and solving problems. The *PC Server Service and Support* pamphlet contains important information and phone numbers to call for different types of support for your expansion enclosure.

The PC Server Enterprise Expansion Enclosure also comes with IBM PC Server Startup Support, which provides coverage during the first 90 days after installation. IBM PC Server Startup Support is available to PC Server customers at no additional charge. This comprehensive program enhances IBM's support for setup, installation, configuration, and problem determination. It provides assistance for popular network operating systems and network adapters from IBM and other vendors. In the U.S., call IBM at 1-800-772-2227, or in Canada, call 1-800-565-3344 if you need assistance. In all other countries, contact the IBM support organization that services your area, your IBM marketing representative, or your IBM reseller.

#### **Chapter 1. Introducing the Enterprise Expansion Enclosure**

The PC Server Enterprise Expansion Enclosure is a SCSI storage enclosure that you can attach to an external SCSI-2 connector on your server.

The expansion enclosure supports up to 18 hot-swap drives. When they are connected to a redundant array of independent disks (RAID) adapter in your server, you can configure these drives to increase the size of your existing disk array or configure them as a separate disk array.

The expansion enclosure also allows you to daisy-chain the backplanes (connect the backplanes serially).

This chapter contains an overview of the expansion enclosure features and components. In addition, this chapter describes how to start the expansion enclosure.

Refer to the *Setup* sheet for instructions for setting up your expansion enclosure.

#### This chapter contains:

| Features at a Glance            | 2 |
|---------------------------------|---|
| Specifications                  | 3 |
| Status Indicators               | 4 |
| Front Panel Controls            | 5 |
| Input/Output Connectors         | 7 |
| Expansion Bays                  | 8 |
| Before You Begin                | 9 |
| Moving the Expansion Tower      | 0 |
| Installing Options During Setup | 1 |
| Starting the Expansion Tower    | 2 |
|                                 |   |

# Features at a Glance

The following is a summary of the features that are available with the PC Server Enterprise Expansion Enclosure.

| Expansion Bays                                                                                                    | Security Features                                                                                                    | Power Supply                                                                                                    |  |
|----------------------------------------------------------------------------------------------------|----------------------------------------------------------------------------------------------------|----------------------------------------------------------------------------------------------------|--|
| <ul> <li>20 drive bays, 18 of which are hot-swap bays</li> <li>Options Supported</li> <li>Up to 18 slim-high or 9 half-high hot-swap hard disk drives (1 GB, 2 GB, and 4 GB)</li> <li>Tape autoloader</li> <li>4/10 GB 3.5-inch DAT tape drive</li> <li>CD-ROM drive</li> </ul> | <ul> <li>Bolt-down capability</li> <li>Door lock</li> <li>Security cover (optional)</li> <li>Information Panel</li> <li>Two 16-character lines</li> <li>LCD display of diagnostic and status information</li> <li>Integrated Function(s)</li> <li>LED usability support</li> </ul> | <ul> <li>470-watt with automatic range voltage selection (115-230 V ac)</li> <li>Built-in overload and surge protection</li> <li>Power supply upgrade expansion option <ul> <li>220-watt automatic range voltage selection</li> <li>Built-in overload and surge protection</li> </ul> </li> </ul> |  |

# **Specifications**

The following is a summary of the physical specifications for the PC Server Enterprise Expansion Enclosure.

| Size                                                                                                    | • Humidity:                                                                                                    | Total Power Available for Drives                                                                                                    |
|----------------------------------------------------------------------------------------------------|----------------------------------------------------------------------------------------------------|----------------------------------------------------------------------------------------------------|
| • With pedestal:                                                                                                    | - System on: 8% to 80%                                                                                                    | Nominal operating current allowed:                                                                                                    |
| <ul> <li>Depth: 635 mm (25 in.)</li> <li>835 mm (32.8 in.) with cable</li> </ul>                                                                                                    | <ul> <li>System off: 8% to 80%</li> <li>Maximum altitude: 2133 m (7000 ft)</li> </ul>                                                                                                    | <ul> <li>+5 V dc line: 7.5 A base;</li> <li>20.5 A with upgrade</li> </ul>                                                                                                    |
| <ul> <li>cover</li> <li>Height: 635 mm (25 in.)</li> <li>Width: 247 mm (9.75 in.)</li> <li>Weight</li> <li>Minimum configuration as shipped: 29.1 kg (64 lb)</li> <li>Environment</li> </ul>                                                                                                    | <ul> <li>Electrical Input</li> <li>Sine-wave input (50 to 60 Hz) is required</li> <li>Input voltage: <ul> <li>Low range:</li> <li>Minimum: 90 V ac</li> <li>Maximum: 137 V ac</li> </ul> </li> </ul>                                   | <ul> <li>+12 V dc line: 4.7 A base;<br/>17.7 A with upgrade</li> <li>Heat Output</li> <li>Approximate heat output in British<br/>Thermal Units (BTU) per hour:</li> <li>Minimum configuration:<br/>150 BTU (44 watts)</li> </ul> |
| <ul> <li>Air temperature:</li> <li>System on: 10° to 35°C<br/>(50° to 95°F)<br/>Altitude: 0 to 914 m (3000 ft.)</li> <li>System on: 10° to 32°C<br/>(50° to 90°F)<br/>Altitude: 914 m (3000 ft.) to<br/>2133 m (7000 ft.)</li> <li>System off: 10° to 43°C<br/>(50° to 110°F)<br/>Maximum Altitude: 2133 m<br/>(7000 ft.)</li> </ul> | <ul> <li>High range:</li> <li>Minimum: 180 V ac</li> <li>Maximum: 265 V ac</li> <li>Input kilovolt-amperes (kVA) approximately:</li> <li>Minimum configuration as shipped: 0.16 kVA</li> <li>Maximum configuration: 1.0 kVA</li> </ul> | - Maximum configuration:<br>3600 BTU (1055 watts)                                                                                                    |

### **Status Indicators**

Your expansion enclosure has four light-emitting diode (LED) indicators that show the system status (and two additional indicators for future use). These indicators are shown in the following illustration and are described in the list that follows it.

In addition, the front panel of your server contains a two-line by 16-character liquid crystal display (LCD) area. This LCD area is called the information panel.

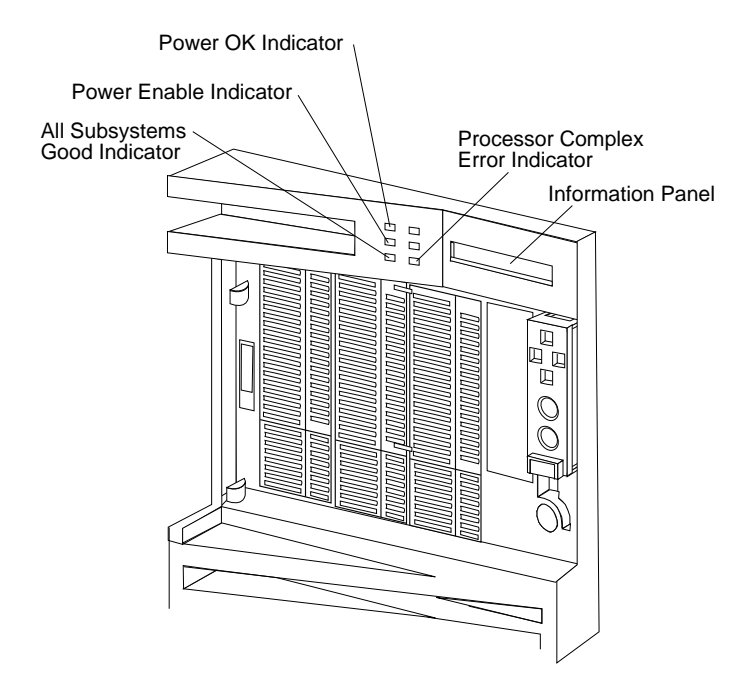

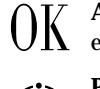

OK All Subsystems Good. This group and expansion enclosure subsystems are working properly. All Subsystems Good: This green indicator shows that all of the

Power Enable: This green indicator shows that the expansion enclosure power on and off capability is enabled. When this light illuminates, the expansion enclosure is available for turning on and off remotely or through the Power On/Off button.

**Power OK**: This green indicator shows that the expansion enclosure power supply is working properly.

f Processor Complex Error: This amber indicator shows that the expansion enclosure has encountered a problem.

**Information Panel**: The information panel displays the system status messages.

*Note:* If your expansion enclosure stops running during test or normal operation, record the data that appears on the information panel; then call for service and tell the service technician what appeared on the panel.

### **Front Panel Controls**

The front panel contains buttons and switches, shown in the following illustration, that control the operation of the expansion enclosure. Descriptions of these controls follow the illustration.

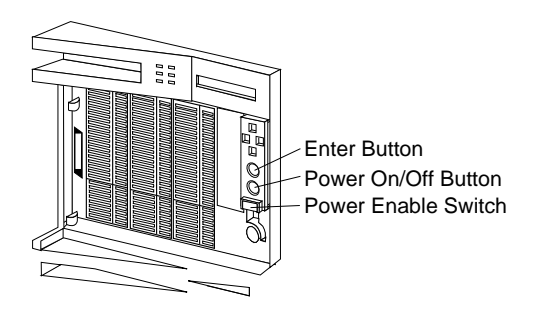

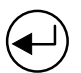

**Enter**: Use this button to clear error messages from the information panel.

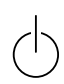

**Power On/Off:** Use this button to turn your expansion enclosure on and off. To turn on the expansion enclosure, ensure that the Power Enable indicator is illuminated; then press the Power On/Off button momentarily. The Power OK indicator will illuminate in approximately one second.

To turn off the expansion enclosure, press and hold the Power On/Off button. The information panel then displays a SHUTTING DOWN message.

**Power Enable:** Use this switch to enable the expansion enclosure power on and off capability. Before you can turn on your expansion enclosure the first time, you must press the Power Enable switch, and then press the Power On/Off button. Otherwise, your expansion enclosure will not operate. You must keep the Power Enable switch active to maintain the power-on capability.

The Power Enable switch controls the Power Enable indicator. That is, the Power Enable indicator illuminates only when power to your expansion enclosure is enabled.

#### Notes:

1. The Power Enable switch is located under a transparent cover on the right side of the front of the expansion enclosure. You must lift this cover up to reach the switch.

To avoid accidentally pressing the Power Enable switch after you have turned the expansion enclosure on or off, return the transparent cover to its original position.

2. The keypad buttons are currently not supported in the expansion enclosure.

**Input/Output Connectors** 

### **Input/Output Connectors**

The following illustration shows the input/output connectors provided by your expansion enclosure.

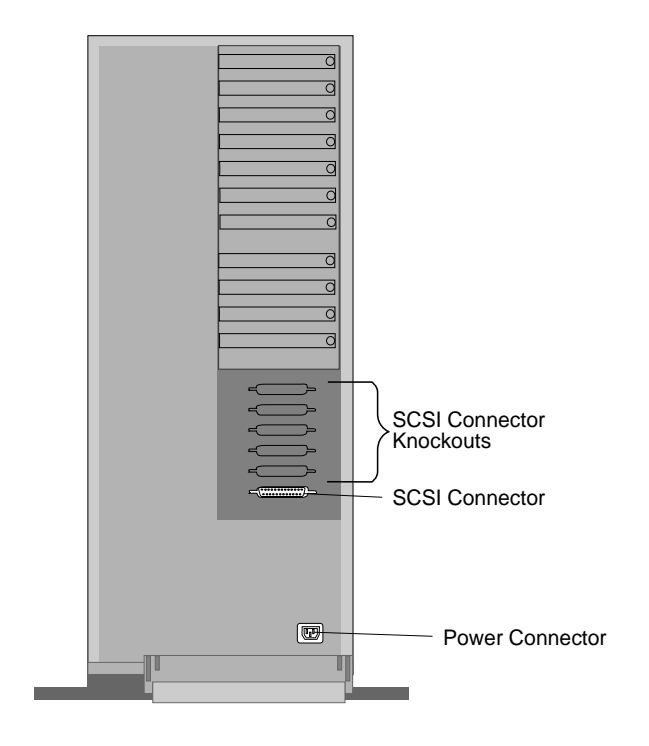

**SCSI Connector Knockouts:** You can remove the SCSI connector knockout covers in order to connect additional SCSI-2 cables.

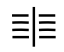

**SCSI Connector:** A SCSI-2 cable attaches here, and connects to a SCSI-2 external connector on the server. For disk-array models, the cable connects to the external SCSI-2 connector on a RAID adapter such as the IBM SCSI-2 Fast/Wide Streaming-RAID Adapter/A.

**Power Connector:** The power cable connects here.

# **Expansion Bays**

In the open bays in your expansion enclosure, you can add CD-ROM drives or tape drives.

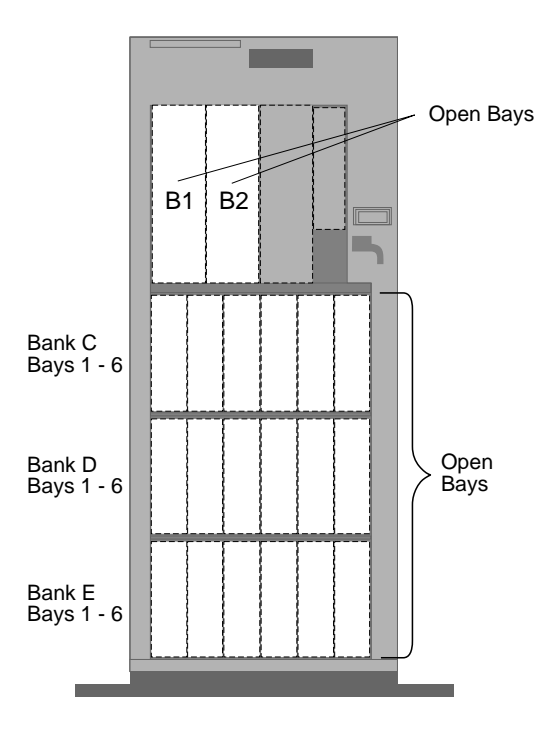

You can install CD-ROM drives or tape drives in bays B1 and B2.

Your expansion enclosure supports up to 18 hot-swap, 3.5-inch hard disk drive IIIs in the lower bays (banks C, D, and E). For installation instructions and information on the types of drives that you can install in each bay, see Chapter 2, "Installing and Removing Drives" on page 15.

*Note:* For the latest information on available options, contact your IBM reseller or IBM marketing representative.

### **Before You Begin**

- Make sure you have an adequate number of properly grounded electrical outlets for your expansion enclosure, as well as for your server, monitor, and any external options connected to your system.
- Place your expansion enclosure in a location that is dry. Rain or spilled liquids might damage your enclosure.
- Leave about 51 mm (2 in.) of space around the front and rear of your expansion enclosure to allow the expansion enclosure's cooling system to work properly.

If you have not already done so, perform the following tasks. Instructions are located on a separate setup sheet that comes with your expansion enclosure.

- 1. Unpack your expansion enclosure.
- 2. Remove the packing material.

Moving the Expansion Tower

### Moving the Expansion Tower

**CAUTION:** 

Due to the weight of the expansion enclosure, do not attempt to lift it by yourself. To avoid possible injury while moving or lifting the expansion enclosure, ask another person to help you.

When the expansion enclosure is in the normal upright position, move it by lifting up on the handle and rolling it forward or backward as shown. (A roller is built into the rear of the expansion enclosure base.)

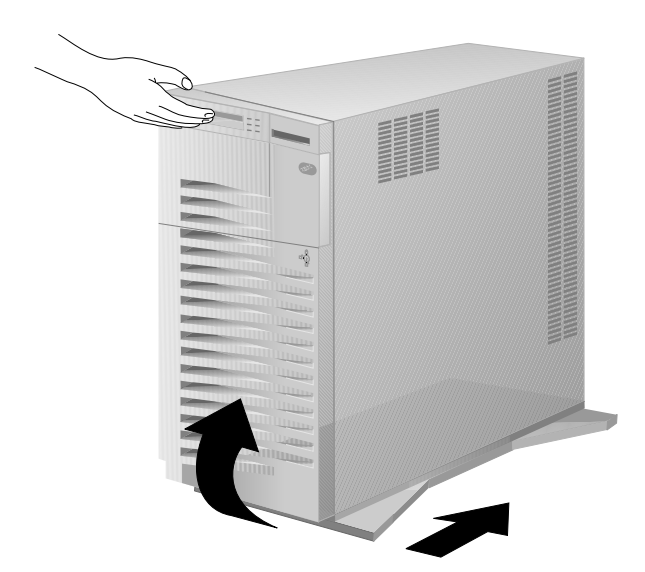

**Installing Options during Setup** 

### **Installing Options During Setup**

If you have no options (such as CD-ROM drives, tape drives, or hard disk drives) to install, continue with "Starting the Expansion Tower" on page 12. If you have options to install, you can install them now or you can install them later, after you set up your expansion enclosure.

#### Should you install options later?

If you are not familiar with the features of your expansion enclosure, you might want to set up the expansion enclosure first and learn about its features before you install options. If you choose to install options later, connect the expansion enclosure to the server by connecting the power cord and SCSI connector to the back of the enclosure; then connect the SCSI cable to your server. If necessary, refer to the figure in "Input/Output Connectors" on page 7 for the location of the connectors on your enclosure and your server documentation for the location of the connector on your server. Then, go to "Starting the Expansion Tower" on page 12.

#### Should you install options now?

If you are already familiar with the features of the expansion enclosure, installing options now might save you some time.

To install options now, do the following:

1. To install a hot-swap drive III in bank C, use the procedure in "Installing a Drive in Bank C, D, or E" on page 66.

Note: Bank C comes ready to operate hot-swap drive IIIs.

- 2. To install an internal drive in bay B or banks D or E, go to "Installing Drives" on page 25.
- 3. To complete the installation, go to "Completing the Installation" on page 90.
- 4. To turn on the expansion enclosure, go to "Starting the Expansion Tower" on page 12.
- 5. To configure the drives that you install in the expansion enclosure, see your server documentation.

Starting the Expansion Tower

### Starting the Expansion Tower

You can turn on the expansion enclosure without connecting it to a server. However, you must connect the expansion enclosure to a server before you can use the drives that you install in the expansion enclosure.

*Note:* To connect the expansion enclosure to the server, connect the power cord and SCSI connector to the back of the enclosure; then connect the SCSI cable to your server. If necessary, refer to the figure in "Input/Output Connectors" on page 7 for the location of the connectors on the enclosure and your server documentation for the location of the connector on your server.

To start the expansion enclosure, use the following procedure:

1. Locate the keys; then unlock and open the door.

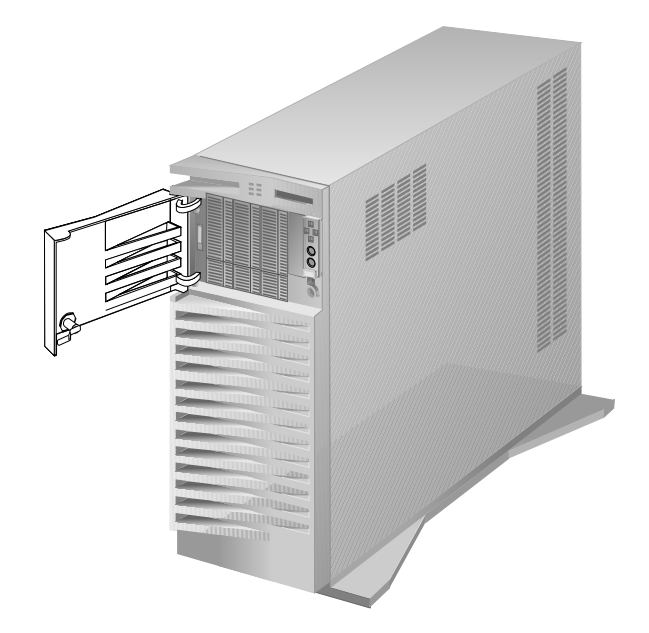

2. If your server is turned on, turn it off. (See your server documentation.)

#### Starting the Expansion Tower

3. Turn on your expansion enclosure.

To turn on the expansion enclosure, lift the transparent cover and press the Power Enable switch; the Power OK indicator will illuminate. Then, press the Power On/Off switch (located just above the Power Enable switch). The information panel will display IBM 3518.

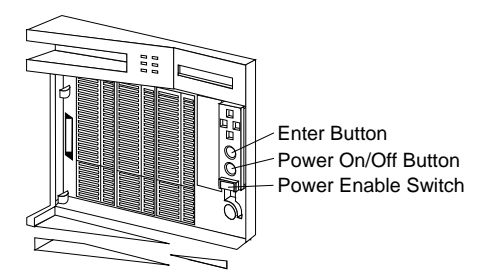

- 4. Turn on your server. (See your server documentation for details.) The *power-on self-test (POST)* begins.
- 5. Check your server monitor. If you have an IBM PC Server, the screen displays the IBM logo and a number that represents the amount of available server memory. The server beeps once to indicate that it is working properly.

Notes:

- If you hear more than one beep or no beep, check the monitor and the information panel. If an error message appears on the *information panel*, see Chapter 3, "Solving Problems" on page 95. If an error message appears on the *monitor screen* or if your screen is blank, see the troubleshooting information in your server documentation.
- If your expansion enclosure or server stops running during testing or normal operation, call for service. Describe the problem to the service technician.

#### Starting the Expansion Tower

6. If you have drives to install in your expansion enclosure, go to Chapter 2, "Installing and Removing Drives." If you have already installed drives in your expansion enclosure, refer to the instructions that came with the drives to see if device drivers are required, and how to install them. Refer to your server documentation for information on configuring drives and other options.

## **Chapter 2. Installing and Removing Drives**

This chapter provides instructions to help you add drives to your expansion enclosure. Some drive-removal instructions are provided, in case you need to remove one drive to install another. If you have several drives to install, these instructions enable you to add them all at one time.

#### This chapter contains:

| Before You Begin                      | 16 |
|---------------------------------------|----|
| Electrical Safety                     | 17 |
| Handling Static-Sensitive Devices     | 18 |
| Preparing to Install Drives           | 19 |
| Installing Drives                     | 25 |
| Considerations                        | 27 |
| SCSI Drives                           | 29 |
| Preinstallation Steps (All Bays)      | 32 |
| Installing a Drive in Bay B           | 35 |
| Preparing Bank C                      | 43 |
| Preparing Bank D                      | 46 |
| Preparing Bank E                      | 58 |
| Installing a Drive in Bank C, D, or E | 66 |
| Removing Drives                       | 71 |
| Removing a Drive from Bay B           | 72 |
| Removing a Drive from Bank C, D, or E | 75 |
| Changing Jumper Settings              | 30 |
| Security Procedures                   | 86 |
| Security-Cover Option                 | 86 |
| Installing a U-Bolt                   | 87 |
| Completing the Installation           | 90 |
|                                       |    |

**Before You Begin** 

### **Before You Begin**

- Become familiar with the safety and handling guidelines specified under "Safety Information" on page v, "Electrical Safety" on page 17, and "Handling Static-Sensitive Devices" on page 18. These guidelines will help you work safely while working with your expansion enclosure.
- Read the information in "Installing Drives" on page 25 for important information on the SCSI drives. Table 1 on page 28 provides a list of the hardware that you should have before installing drives in the expansion enclosure.

**Electrical Safety** 

## **Electrical Safety**

#### **CAUTION:**

Electrical current from power, telephone, and communication cables can be hazardous. To avoid any shock hazard, disconnect all power cords and cables as described in the following information.

For your safety, always do the following *before* removing the cover:

- 1. Turn off the expansion enclosure.
  - *Note:* To turn off the expansion enclosure, press the Power On/Off switch. The Power On/Off switch is located above a transparent cover on the right side of the front of the expansion enclosure.
- 2. Unplug the power cord from the electrical outlet.
- 3. Disconnect all cables and power cords from the back of the expansion enclosure.
  - *Note:* Reconnect the cables or power cords only after you reassemble the expansion enclosure and put the covers back on.

#### **CAUTION:**

Never remove the cover on the power supply. If you have a problem with the power supply, have your system serviced.

Handling Static-Sensitive Devices

### Handling Static-Sensitive Devices

Static electricity, although harmless to you, can seriously damage computer components.

When you handle drives and other computer components, take these precautions to avoid damage from static electricity:

- When you are adding a drive or component, do not open the static-protective package containing the drive or component until you are instructed to do so.
- Limit your movement. Movement can cause static electricity to build up around you.
- Always handle components carefully. Never touch any exposed circuitry.
- Prevent others from touching components.
- When you are installing a new drive or component, touch the static-protective package containing the drive or component to an unpainted metal surface on the expansion enclosure for at least two seconds (This reduces static electricity from the package and from your body.)
- When possible, remove the drive or component from its package and install it directly into the expansion enclosure without setting it down. When this is not possible, place the drive's or component's static-protective package on a smooth, level surface and place the drive or component on it.
- Do not place the drive or component on the expansion enclosure covers or other metal surface.

# **Preparing to Install Drives**

— Before you begin:

Be sure you have read "Electrical Safety" on page 17 and "Handling Static-Sensitive Devices" on page 18.

1. Unlock and open the door.

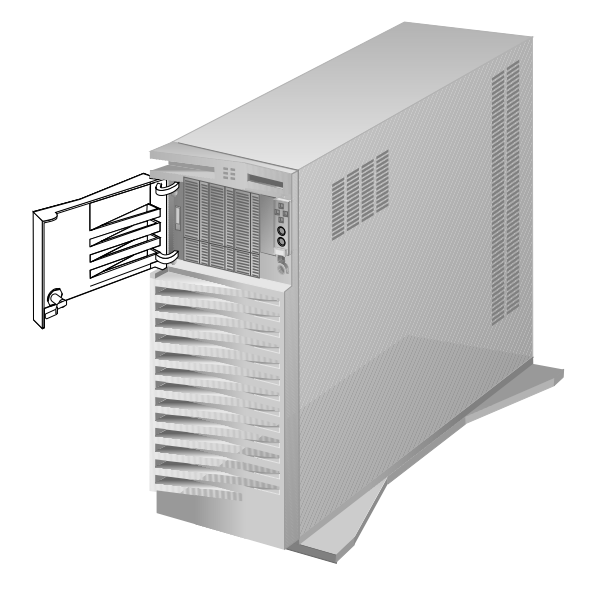

2. Remove the door by carefully lifting it up and off the hinges. Store it in a safe place.

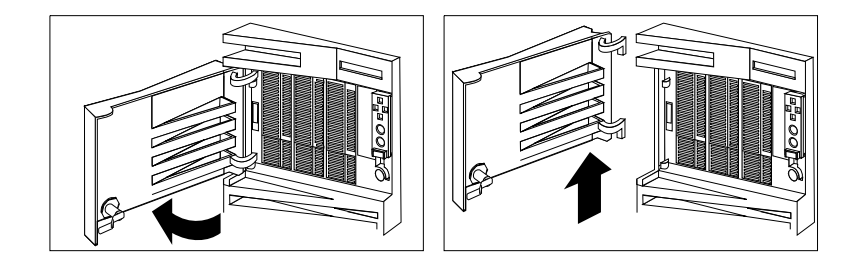

- 3. Remove all media (such as CDs or tapes) from any installed drives; then, turn off the expansion enclosure.
  - *Note:* To turn off the expansion enclosure, press the Power On/Off switch, on the right front of the expansion enclosure.

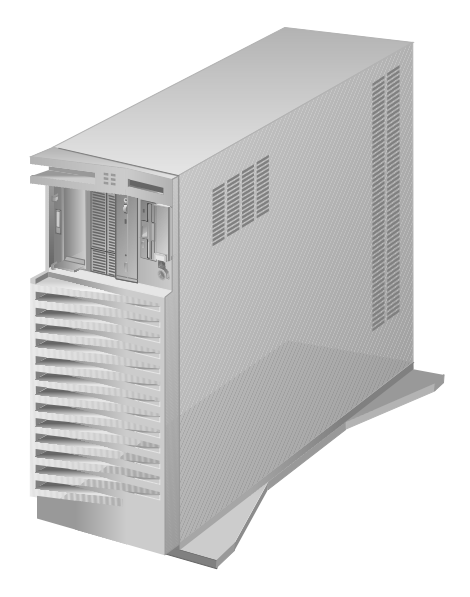

4. Turn off your server. (See your server documentation for details.)

5. Unplug all power cords (cables) from electrical outlets.

Note the locations of the power cord and SCSI cable; then, disconnect them from the back of the expansion enclosure.

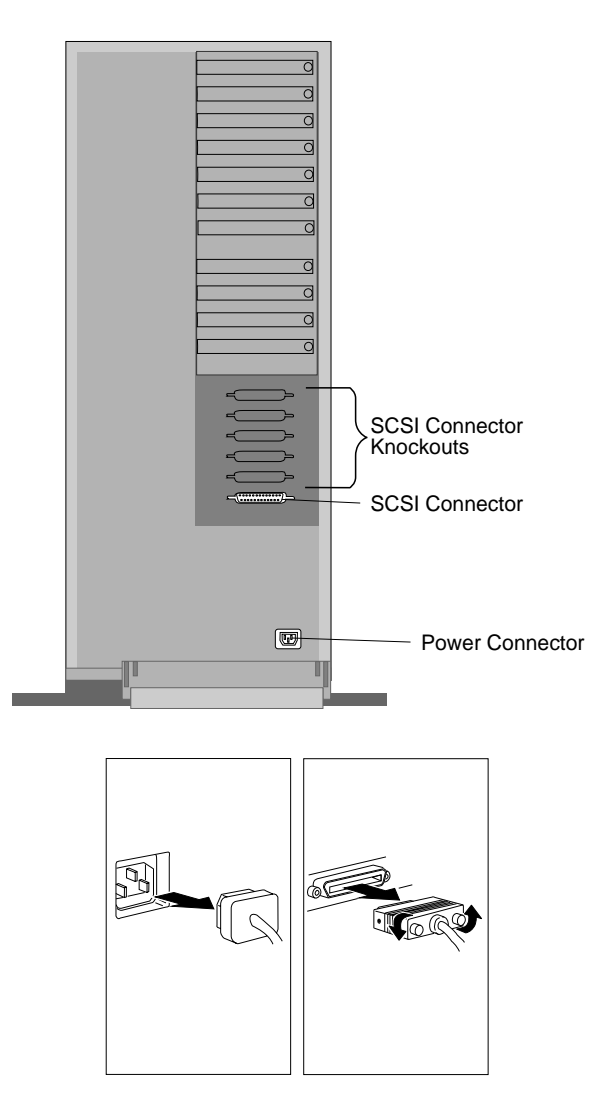

- 6. Remove the front cover:
  - a. Release the latch on the left side of the expansion enclosure by pulling it up from the bottom.
  - b. Grasp the sides of the front cover and pull it forward. (Or, you may grasp the handle at the top-left corner of the expansion enclosure.)

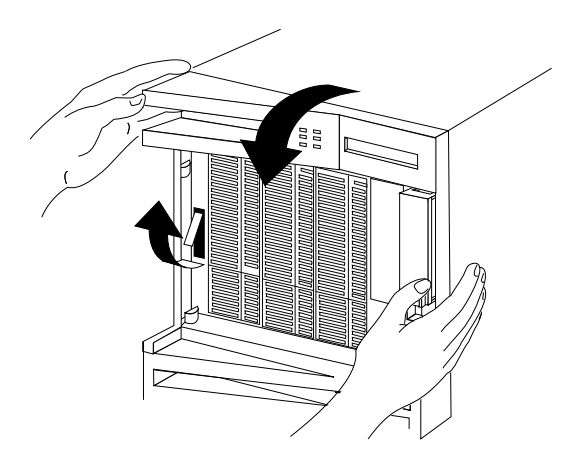

c. Detach the front cover hooks from the grooves on the bottom of the expansion enclosure, and lift the front cover off.

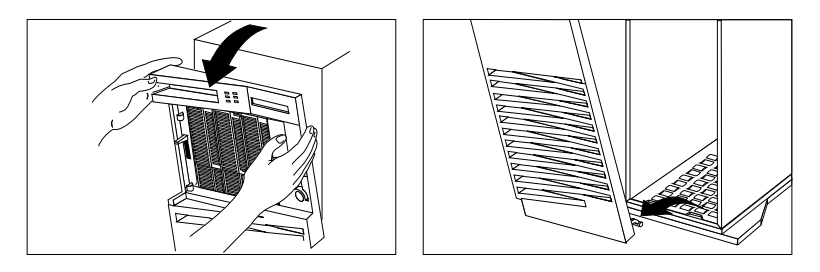

d. If you did not already do so during setup, remove the cardboard packing material from the expansion enclosure.

- 7. Remove the side cover:
  - a. Pivot the side cover away from the front of the expansion enclosure.
  - b. Remove the cover by carefully lifting it up and off the hinges. Store it in a safe place.

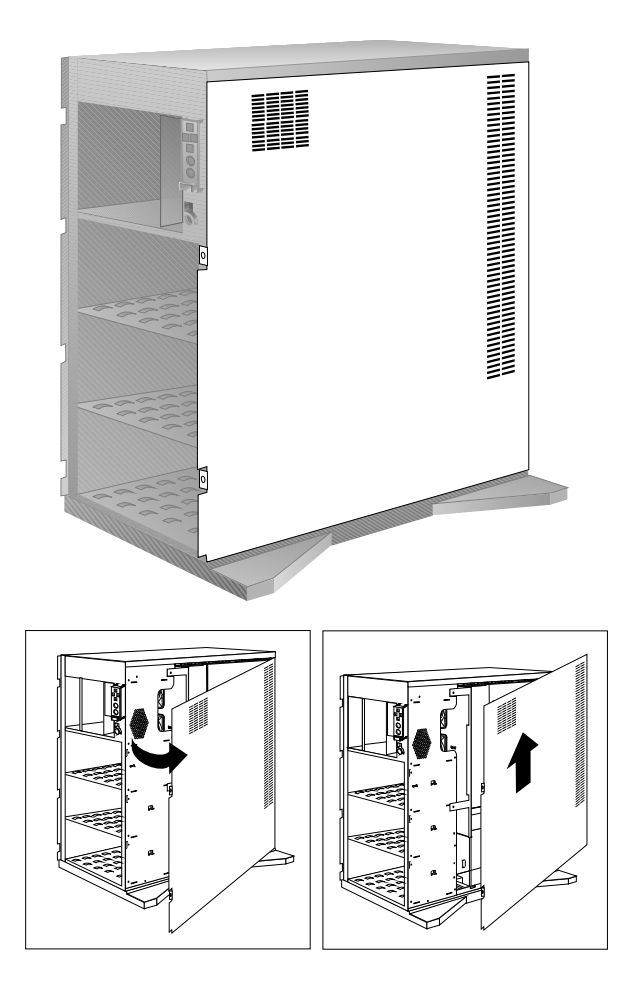

What to do next?

- To install an internal drive, go to "Installing Drives" on page 25.
- To remove an internal drive, go to "Removing Drives" on page 71.
- To install or remove a security feature, go to "Security Procedures" on page 86.

**Installing Drives** 

### **Installing Drives**

If you add different types of drives, your system can read different types of media and store more data. Several types of drives are available, such as:

- CD-ROM
- · Hard disk
- Tape

Your expansion enclosure contains hardware that lets you replace a failed hard disk drive without turning off the expansion enclosure. Therefore, you have the advantage of continuing to operate your system while a hard disk drive is removed or installed. These drives are known as *hot-swap* drives.

The hot-swap drive tray III for your expansion enclosure has a small switch that stops the movement of the disk drive. The tray also provides two LEDs (one green and one amber) to indicate the current state of the drive and tray.

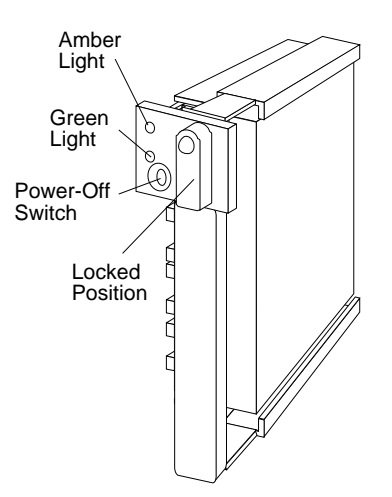

#### **Installing Drives**

| Green    | Amber             | Description                                                                                                    |
|----------|-------------------|----------------------------------------------------------------------------------------------------|
| On       | Off               | Drive tray is powered on; the hard disk drive is inactive; and the drive should <i>not</i> be removed.              |
| Blinking | Off               | The hard disk drive is inactive. The hot-swap drive can be removed safely.                                          |
| On       | On or<br>Blinking | The hard disk drive is in use, and should <i>not</i> be removed.                                                    |
| Off      | Off               | The drive is defective, or no power is being<br>supplied to the drive. The hot-swap drive can<br>be removed safely. |

The following table summarizes the LED states on your hot-swap tray and their meanings.

Each hot-swap drive that you plan to install must have a hot-swap drive tray III attached. Trays are available for two drive types: narrow and wide. The narrow tray supports 8-bit drives; the wide tray supports 16-bit drives. Select the appropriate drive trays for your hot-swap drives. If necessary, contact your IBM reseller or IBM marketing representative to purchase the types of drive trays that you need.

Internal drives are installed in *bays*. ("Expansion Bays" on page 8 shows bay locations.) You can install two drives in bay B. You can install hot-swap hard disk drives in banks C, D, and E only. Banks C, D, and E each contain six bays; each bank can support up to six drives. However, when bay B is cabled to bank C or D, the linked bays support up to a total of six drives.

The SCSI output connector (*daisy-chain* connector) on the backplanes allows you to serially link two adjacent backplanes in banks C, D, and E. When you connect two banks serially, each bank supports up to three half-high drives. When backplanes are daisy chained, you can control the hard disk drives in the banks with a single SCSI channel; this allows you to support six half-high drives on a single channel.
*Note:* The bank letter-designations are located on both vertical rails on the front of the server. The bay-slot numbers are located on the top of bank C and the bottom of bank E.

A *cover plate* (sometimes called a *bezel* or *face plate*) covers the front of the B bays. If you install a drive that uses removable media, such as CD-ROMs or tapes, you must remove this plate.

## Considerations

- Bay B supports:
  - One 5.25-inch, full-high, removable-media or nonremovable-media device, or
  - Two 5.25-inch, half-high, removable-media or nonremovable-media devices
- You cannot install hot-swap drives in bay B.
- PC Server Enterprise Expansion Enclosure supports eighteen 3.5-inch, slim-high hot-swap hard disk drives or nine 3.5-inch, half-high hard disk drives in the bottom three banks (C, D, and E).
- If you install drives in bank D or E, you must remove the fan assembly on the rear of the expansion enclosure, install a direct access storage device (DASD) *backplane* in bank D or E, add power and internal SCSI cables, and have an optional 220-watt power supply installed by your IBM service technician. (Instructions for removing the fan assembly and installing a backplane are given in "Preparing Bank D" on page 46.)

You might need to install an additional SCSI-2 adapter in your server. (Refer to the documentation that comes with your server for more information and instructions if you need to install the adapter.)

- Each backplane has six connectors, to support up to six hard disk drives.
- An address jumper is located on the rear of each backplane. You must set the jumpers on these backplanes as described in "Setting the Backplane Address Jumper (J2)" on page 81.

- A SCSI ID jumper (J12) is located on the rear of each backplane. When you daisy-chain two backplanes, you must set the jumpers on these backplanes as described in "Setting Backplane SCSI ID Jumpers (J12)" on page 82.
- If you are installing a drive in a hot-swap tray that has jumpers (for example, ID jumper), remove the jumper pin block from the drive.
- Table 1 summarizes the additional hardware that is needed to install some expansion enclosure options.

| Table 1. Required Hardware for Expansion Tower Drives                                                                                                    |                                                                                                    |  |  |  |  |
|----------------------------------------------------------------------------------------------------|----------------------------------------------------------------------------------------------------|--|--|--|--|
| Drive                                                                                                    | Required accessories                                                                                                    |  |  |  |  |
| Internal,<br>non-hot-swap drives<br>(bay B)                                                                                                    | 8-bit or 16-bit drive, slim-high, half-high, or full-high                                                                                                    |  |  |  |  |
|                                                                                                    | • SCSI-2 cables                                                                                                    |  |  |  |  |
|                                                                                                    | <ul><li>4-drop non-hot-swap cable</li><li>2-drop B-bay daisy-chain cable</li></ul>                                                                           |  |  |  |  |
| Hot-swap<br>backplane III                                                                                                    | Short internal SCSI-2 cable                                                                                                    |  |  |  |  |
|                                                                                                    | <ul> <li>2-drop B-bay daisy-chain cable (to bank C or bank D)</li> <li>Daisy-chain cable to connect banks D and E, or banks C and D<sup>1,2</sup></li> </ul> |  |  |  |  |
|                                                                                                    | <ul> <li>Long internal SCSI-2 cable, to connect to<br/>back panel</li> </ul>                                                                                 |  |  |  |  |
| Hot-swap drives                                                                                                    | • 8-bit or 16-bit drive                                                                                                    |  |  |  |  |
|                                                                                                    | • 8-bit or 16-bit hot-swap drive tray III                                                                                                    |  |  |  |  |
|                                                                                                    | • SCSI-2 cables                                                                                                    |  |  |  |  |
|                                                                                                    | <ul><li>Backplane to back panel</li><li>Backplane to backplane (daisy chain)</li></ul>                                                                       |  |  |  |  |
|                                                                                                    | - Hot-swap backplane III installed in bank D or bank $\mathrm{E}^3$                                                                                          |  |  |  |  |
| Notes:                                                                                                    |                                                                                                    |  |  |  |  |
| <ol> <li>Backplanes support only half-high drives in these configurations.</li> <li>Do not connect bank C to both bay B and bank D.</li> <li>Bank C comes with a hot-swap backplane III.</li> </ol> |                                                                                                    |  |  |  |  |
| <i>Also Note:</i> An external SCSI cable is required to connect the expansion enclosure to the server.                                                                                              |                                                                                                    |  |  |  |  |

## **SCSI Drives**

Some drives have a special design called *small computer system interface* or SCSI. This design allows you to attach multiple drives to a single SCSI-2 adapter.

*Note:* Any information about SCSI drives also applies to other SCSI devices, such as scanners and printers.

When you install additional SCSI devices, each SCSI device that is connected to the adapter needs a unique identification (ID) so that the SCSI-2 adapter can identify the devices and ensure that different devices do not attempt to transfer data at the same time. If you need to set IDs for SCSI devices, refer to the instructions that come with those devices.

Your expansion enclosure automatically sets SCSI IDs for hot-swap drives. These IDs are determined by the drive locations in the bays.

If more than one backplane is installed in your expansion enclosure, each backplane address jumper must have a unique setting. This setting identifies the backplane's location within the expansion enclosure and ensures proper enclosure operation. (See "Setting the Backplane Address Jumper (J2)" on page 81.)

The SCSI ID address jumper (J12), a pin block with four pairs of pins, is located on the rear of the backplanes in banks C, D, and E. When two backplanes are daisy-chained in your expansion enclosure, the first backplane address jumper (for example, Bank C) must be set to LO, defining the SCSI IDs as 0 through 5. The second backplane (in this example, bank D), must be set to Reverse, defining the SCSI IDs as 5 through 0). (See "Setting Backplane SCSI ID Jumpers (J12)" on page 82.)

The processing sequence for SCSI devices is set according to their IDs. Depending on the type of SCSI-2 adapter installed in your server, the adapter supports a total of 14 or 15 SCSI drives (internal and external). Refer to the documentation that comes with your server for more information.

To configure the SCSI devices that you install in your expansion enclosure, use the appropriate configuration program (such as the SCSISelect utility program or the RAID configuration program) that came with your server. Refer to the documentation that came with your server for specific information about configuring your server.

There are two types of SCSI devices: wide and narrow. You must use 16-bit cables to attach wide devices. To attach a narrow (8-bit) device in bay B, use a 50-68 pin converter on a 16-bit cable. (That is, to install 8-bit devices, you need an 8-bit to 16-bit SCSI Internal Converter to connect an 8-bit device to the 16-bit cable.)

The devices in your expansion enclosure are connected to a SCSI adapter in your server. Two devices on the same bus (internal or external) cannot have the same ID; however, your server can use the same ID for devices not on the same bus. If you have an IBM PC Server that has multiple adapters installed, the drives that are connected to the adapter in the lowest-number expansion slot are assigned drive letters first.

When SCSI devices are chained, both ends of the chain (cable) require a *terminator*. The purpose of these terminators is to ensure that the quality of the signal is maintained throughout the SCSI chain. If you attach SCSI devices (internal or external), you must terminate the last device in the chain, or the end of the cable must be terminated.

*Note:* The backplanes automatically set termination for all the drives in the hot-swap bays.

The SCSI-2 adapter automatically adjusts for termination for IBM PC Servers. (Refer to the instructions that come with the SCSI device for more information about terminators. Refer to the documentation that comes with your server for additional information about your server's SCSI subsystem.)

The SCSI ID for the SCSI-2 controller is normally set to 7. The backplane automatically sets SCSI IDs for hot-swap drives. If you need to set SCSI IDs for SCSI devices, refer to the instructions that come with these devices.

*Note:* Any information about SCSI drives also applies to other SCSI devices, such as scanners and printers.

## SCSI IDs

A pin block with four pairs of pins (J12) is located on the rear of the backplanes in banks C, D, and E. When two backplanes are daisy-chained in your expansion enclosure, up to six total drives are supported. The first backplane address jumper (for example, bank C) must be set to LO (the default, no jumper), defining the SCSI IDs as 0 through 5. The second backplane (in this example, bank D) must be set to either HI or Reverse. See "Setting Backplane SCSI ID Jumpers (J12)" on page 82 for information on setting the backplane jumper.

*Note:* Two devices assigned ID "0" and attached to separate channels do not create a conflict.

# Preinstallation Steps (All Bays)

— Before you begin:

Be sure you have read "Electrical Safety" on page 17 and "Handling Static-Sensitive Devices" on page 18.

Before you can install drives in your expansion enclosure, you might need to perform certain preinstallation activities. Some of the steps are required only during the initial installation of an option. Refer to the following table.

| Required activity                                                           | Bay B             | Bank C          | Bank D           | Bank E           |  |
|-----------------------------------------------------------------------------|-------------------|-----------------|------------------|------------------|--|
| Preinstallation activities                                                  |                   |                 |                  |                  |  |
| Purchase hot-swap<br>hard-disk drive III                                    | No                | Yes             | Yes              | Yes              |  |
| Purchase and install<br>backplane before installing<br>first hot-swap drive | Not<br>applicable | No1             | Yes              | Yes              |  |
| Purchase second power<br>supply and have it installed                       | No                | No              | Yes <sup>2</sup> | Yes <sup>2</sup> |  |
| Installation activities                                                     |                   |                 |                  |                  |  |
| Remove fan assembly to<br>attach cables before first use                    | Yes               | No <sup>3</sup> | Yes              | Yes              |  |
| Natas                                                                       |                   |                 |                  |                  |  |

Notes:

1. Bank C comes with a hot-swap backplane III installed.

- 2. Must have second power supply installed by IBM-certified technician (if not previously installed).
- 3. Bank C comes with a SCSI-2 cable attached to the SCSI-2 input connector on the backplane.

- 1. Choose the bay in which you want to install the drive.
- 2. Touch the static-protective bag containing the drive to any unpainted metal surface on the expansion enclosure; then, remove the drive from the bag.

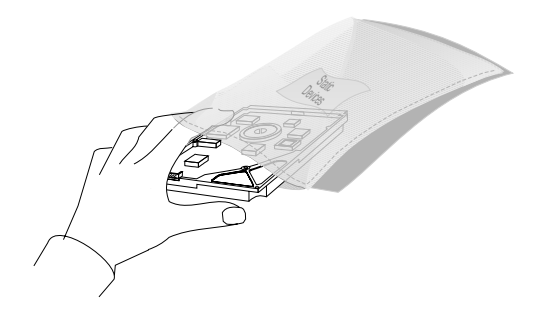

3. Check the instructions that come with the drive to see if you need to set any switches or jumpers on the drive, or if you need to attach a tray to the drive.

Notes:

- Automatic SCSI ID setting applies only to hot-swap hard disk drives. Therefore, if you install a non-hot-swap SCSI drive (in bay B only), you must set a SCSI ID for that drive.
- Remove the terminators from the drives that you plan to install in bay B. The cable that connects to bay B already has a terminator.

## What to do next?

- To install a drive in bay B, go to "Installing a Drive in Bay B" on page 35.
- To add or change cables in bank C, go to "Preparing Bank C" on page 43.
- To install the backplane and cables in bank D, go to "Preparing Bank D" on page 46.
- To install the backplane and cables in bank E, go to "Preparing Bank E" on page 58.
- To install a drive in bank C, D, or E, go to "Installing a Drive in Bank C, D, or E" on page 66.

## Installing a Drive in Bay B

— Before you begin:

Be sure you have:

- Purchased a two-drop B-bay cable or four-drop internal SCSI-2 cable.
- Removed the front cover (see "Preparing to Install Drives" on page 19).
- Prepared the drive for installation (see "Preinstallation Steps (All Bays)" on page 32).

You can connect the drives in bay B to bank C or bank D. However, when you install slow devices such as tape drives in bay B, performance of the drives in bank C or D is affected. You might choose to connect these devices to a separate SCSI-2 adapter in the server.

Each time you install a SCSI drive in bay B and you want to connect it to bank C or bank D, you might need to remove a hot-swap drive. When bay B is cabled to bank C or D, the linked bays support up to a total of six drives. If you remove a drive from bank C or bank D, remove the drive that is at the end of the processing sequence. (See "Removing a Drive from Bank C, D, or E" on page 75 for instructions.)

Attention: Before you remove a drive, back up all data.

1. Each drive that you install in bay B must have a tray like that shown below. If your drive comes with a different tray, remove it and install the IBM tray that comes with the expansion enclosure.

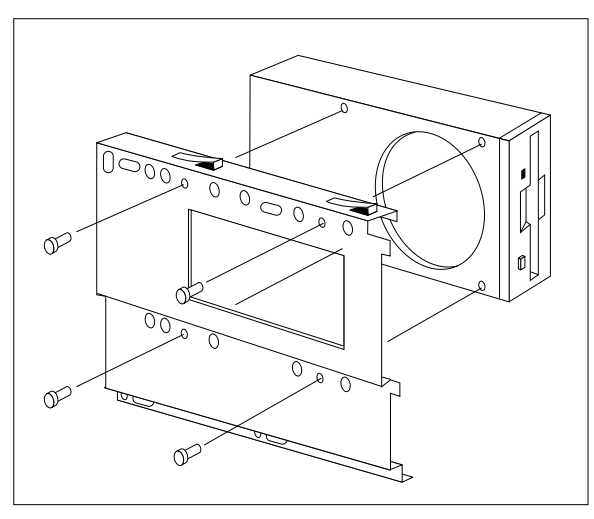

3.5-inch drive

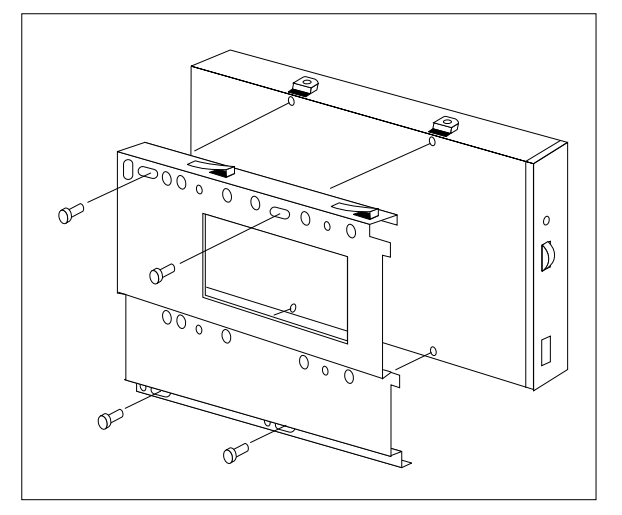

5.25-inch drive

- 2. Install the drive:
  - a. Position the drive vertically, with the connectors facing the rear of the expansion enclosure.
  - b. Align the drive with the guides on the bottom of the bay and slide it to the rear of the bay until it stops.

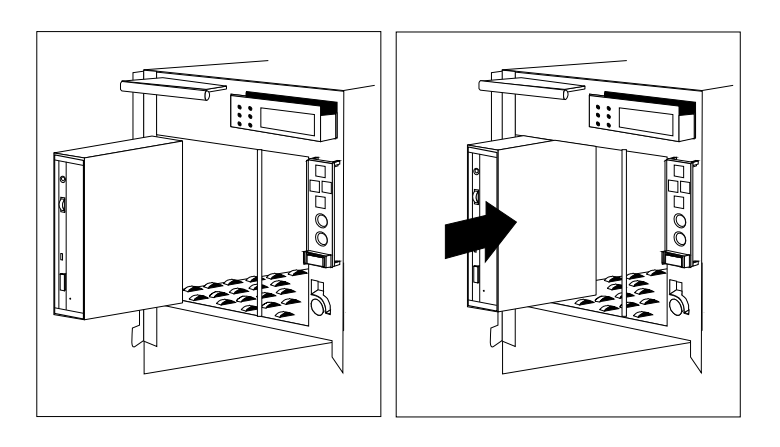

- 3. Slide any other installed drive forward, for easier access. If you do not have enough room to connect the cables to the new drive, remove the fan assembly:
  - a. Disconnect the fan assembly cable from the fan bracket by pressing the latch on the cable connector.

**Attention**: To avoid damage and ensure proper expansion enclosure operation, handle the fan assembly carefully.

- b. Remove the two screws that hold the fan assembly in place.
- c. Remove the fan assembly by sliding it up and pulling it out.

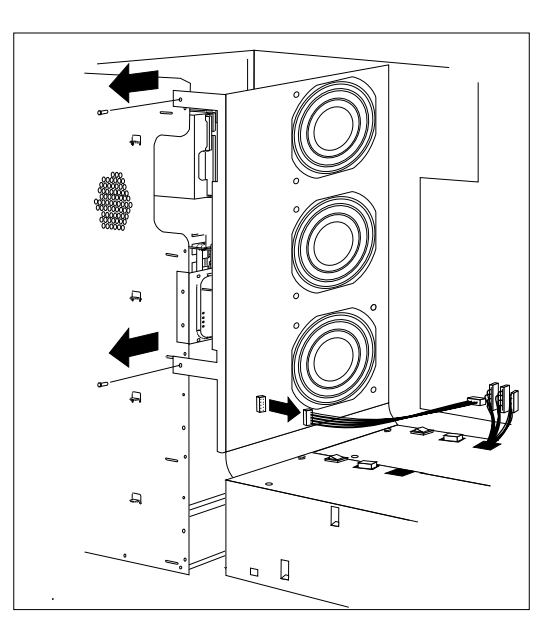

- 4. Connect the cables:
  - a. Attach the SCSI cable to the SCSI drive connector 1.
    (Only one SCSI cable connector is available on the drive.) To attach a narrow (8-bit) device in bay B, use a 50-68 pin converter on a 16-bit cable. (That is, to install 8-bit devices, you need an 8-bit to 16-bit SCSI Internal Converter to connect an 8-bit device to the 16-bit cable.)
  - b. Attach the power cable connector to the 4-pin connector **2** on the drive.

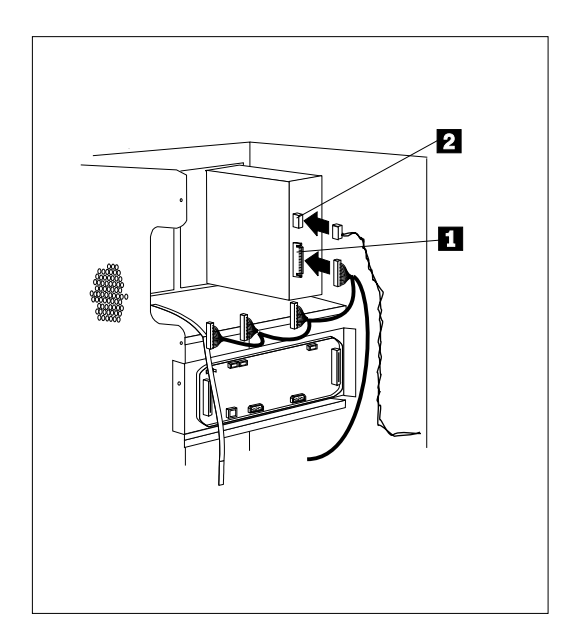

c. If you are connecting the drive to a SCSI-2 adapter in the server, insert the end of the cable through a SCSI-2 knockout panel on the rear interior wall of the expansion enclosure. You might have to remove a SCSI-2 knockout cover.

d. If you are connecting the drive in bay B to bank C or D in the expansion enclosure, attach the end of the SCSI cable to the daisy-chain connector on the backplane.

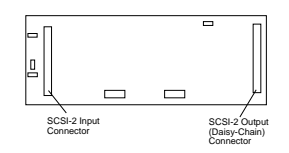

5. If you removed the fan assembly, reinstall it with the two screws that you removed in step 3 on page 38.

Reconnect the fan assembly cable.

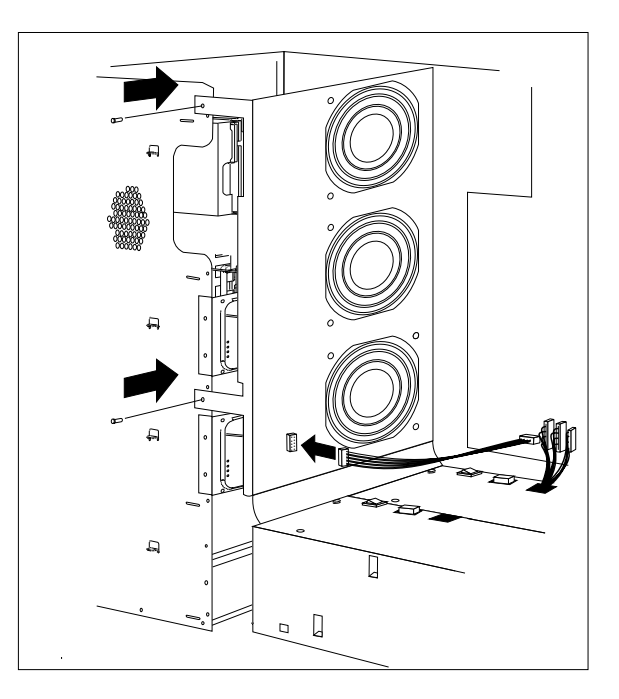

6. If you installed a removable-media drive in bay B, remove the cover plate from the front cover. A cover plate (complete bezel) is in place in the expansion enclosure front cover, which you removed earlier. Remove the cover plate by pushing it, gently, out of the front cover, and store it in a safe place.

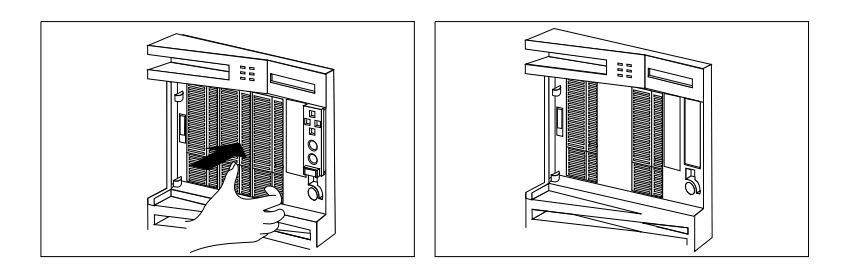

7. Go to Table 2 on page 114 to record the drive location and SCSI ID; then, return here to determine your next step.

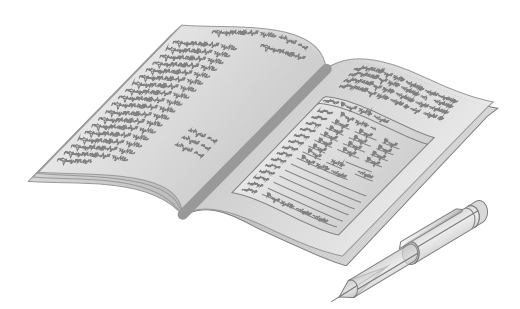

What to do next?

- To add or change cables in bank C, go to "Preparing Bank C" on page 43.
- To install the backplane and cables in bank D, go to "Preparing Bank D" on page 46.
- To install the backplane and cables in bank E, go to "Preparing Bank E" on page 58.
- To install a drive in bank C, D, or E, go to "Installing a Drive in Bank C, D, or E" on page 66.
- To remove an internal drive, go to "Removing Drives" on page 71.
- To set a jumper, go to "Changing Jumper Settings" on page 80.
- To install or remove a security feature, go to "Security Procedures" on page 86.
- If you have no internal devices to install or remove, go to "Completing the Installation" on page 90.

# Preparing Bank C

## — Before you begin:

Be sure you have:

- Purchased a hot-swap-drive tray for each hot-swap drive that you plan to install.
- Removed the front cover and prepared the drive for installation (see "Preparing to Install Drives" on page 19 and "Preinstallation Steps (All Bays)" on page 32).

Notes:

• You do not have to turn off the expansion enclosure or the server to install additional hot-swap drives in bank C. However, you must turn off the expansion enclosure and server before changing cables connected to bank C.

Attention: Before you hot-swap a drive, make sure it is defective. If you partially or completely remove a good drive instead of a defective one, your system might lose valuable data.

- If a SCSI drive in bay B is connected to bank C, you can have up to five drives in bank C that are connected to the same SCSI cable; if two SCSI drives are in bay B, you can have only four drives in bank C. If there is no SCSI drive in bay B connected to bank C, you can have up to six drives in bank C.
- A 1-meter external SCSI cable is required between the connector on the SCSI knockout of the expansion enclosure and the external SCSI connector on the server.
- You can install up to three half-high hot-swap drive IIIs in each of banks C, D, and E.
- Ensure that a small jumper is on pins labeled "C" on jumper J2.

- 1. If you are connecting bank C to a SCSI-2 adapter in the server, attach the SCSI cable (which connects at one end to the rear interior wall of the expansion enclosure) to the SCSI input connector on the backplane.
- 2. If you are connecting bank C to bank D in the expansion enclosure (daisy chaining banks C and D), attach a separately purchased SCSI cable from the SCSI-2 output (daisy chain) connector on bank C to the SCSI-2 input connector on bank D.

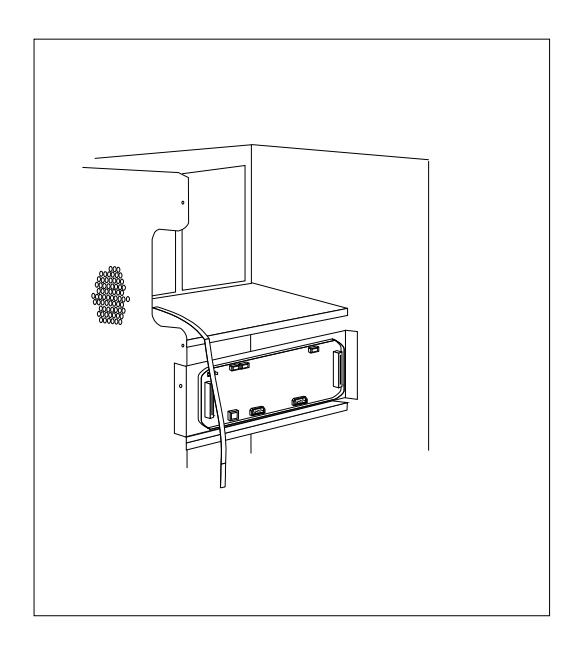

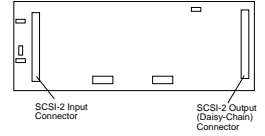

- 3. Each drive that you plan to install in bank C and connect to a hot-swap backplane III must have a hot-swap drive tray III attached. If your drive has a different tray attached, remove it and attach the appropriate hot-swap drive tray III to your drive. Follow the instructions in the kit that contains the hot-swap-drive tray.
- 4. To install a hard disk drive in bank C, see "Installing a Drive in Bank C, D, or E" on page 66.

What to do next?

- To install an internal drive in bay B, go to "Installing a Drive in Bay B" on page 35.
- To install the backplane and cables in bank D, go to "Preparing Bank D" on page 46.
- To install the backplane and cables in bank E, go to "Preparing Bank E" on page 58.
- To remove an internal drive, go to "Removing Drives" on page 71.
- To install or remove a security feature, go to "Security Procedures" on page 86.
- If you have no internal devices to install or remove, go to "Completing the Installation" on page 90.

# Preparing Bank D

Before you begin:

Be sure you have:

- Purchased a hot-swap drive tray III for each hot-swap drive that you plan to install.
- Removed the front cover and prepared the drive for installation (see "Preparing to Install Drives" on page 19 and "Preinstallation Steps (All Bays)" on page 32).
- Removed the cardboard packing material from bank D.

#### Notes:

• Before installing drives in bank D, you must contact your IBM reseller or IBM marketing representative to order an additional 220-watt power supply for you. Contact an IBM service technician to install this power supply.

You must also order a hot-swap backplane and install it at the rear of bank D. (To order the backplane, contact your IBM reseller or IBM marketing representative.)

- You might need to install an additional SCSI-2 adapter in the server. To order this adapter, contact your IBM reseller or IBM marketing representative.
- A 1-meter external SCSI cable is required between the connector on the SCSI knockout of the expansion enclosure and the external SCSI connector on the server.
- After the backplane is installed, you do not have to turn off the server to install hot-swap drives in bank D. However, you must turn off the server and expansion enclosure when performing the steps that involve installing or removing backplanes, cables, the fan assembly, and adapters.

- If you have a SCSI drive in bay B, you can have up to five drives in bank D that are connected to the same SCSI cable. If there is no SCSI drive in bay B, you can install up to six drives in bank D.
- You can install up to three half-high hot-swap drive IIIs in each of banks C, D, and E.
- Ensure that a small jumper is on pins labeled "D" on jumper J2.
- Banks C and D or D and E can be daisy chained or linked together into a single SCSI-2 channel using the "daisy chain option" cable. However, the SCSI ID jumper (J12) on one backplane must be set to either HI or Reverse. (See the table under "Setting Backplane SCSI ID Jumpers (J12)" on page 82.)

If the fan assembly is installed, you must remove it before you can install the backplane in the rear of bank D.

1. Disconnect the fan assembly cable from the fan bracket by pressing the latch on the cable connector.

Attention: To avoid damage and ensure proper server operation, handle the fan assembly carefully.

- 2. Remove the two screws that hold the fan assembly in place.
- 3. Remove the fan assembly by sliding it up and pulling it out.

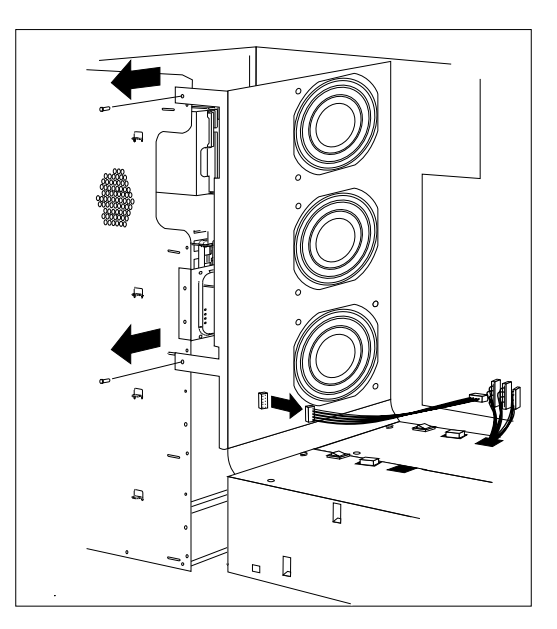

- 4. Install a backplane at the rear of bank D:
  - a. Align the top screw hole on the left side of the backplane with the top screw hole on the left side of bank D, making sure the dimples on the backplane line up with the holes on the frame of the expansion enclosure.
  - b. Secure the backplane with one screw, as shown.

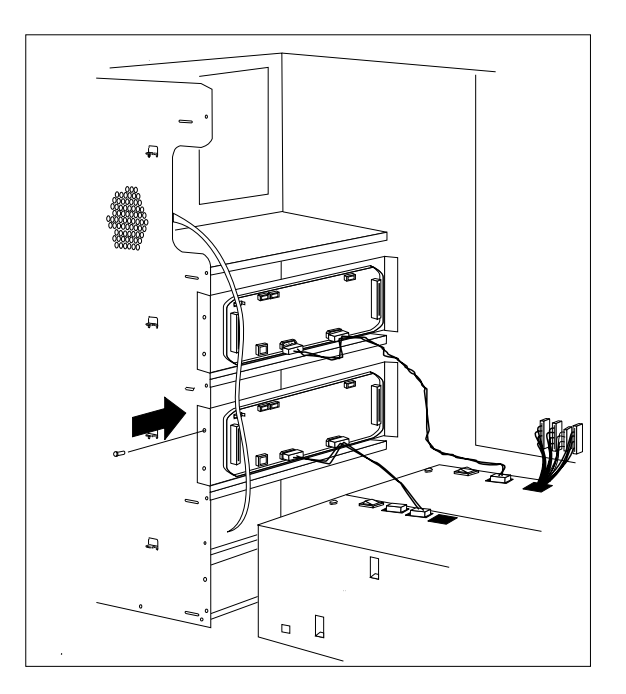

The backplane hot-swap cable connectors are shown in the following illustration.

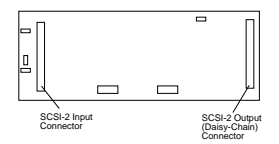

5. If you are connecting bank D to a SCSI-2 adapter in the server, attach the SCSI cable between the SCSI input connector on the backplane and the rear wall of the expansion enclosure. (You might have to remove a SCSI-2 knockout panel.)

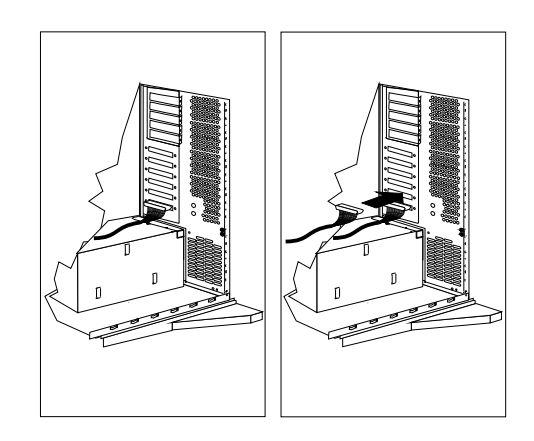

a. To remove a knockout panel, remove the screws from the SCSI-2 knockout connector panel, located on the rear of the expansion enclosure.

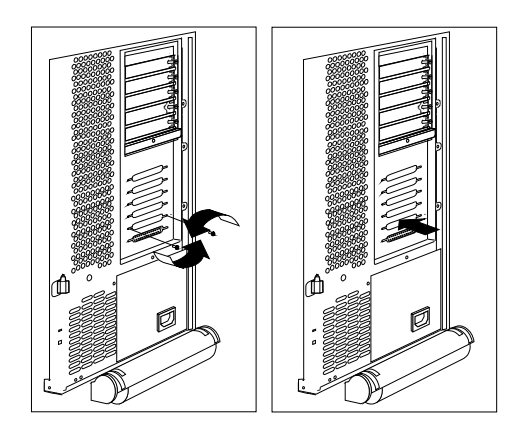

- b. Store the screws and the panel in a safe place.
- 6. If you are connecting bank C serially to bank D in the expansion enclosure (daisy-chaining banks C and D), attach a SCSI-2 cable from the daisy-chain connector on bank C to the SCSI-2 connector on bank D.
  - *Note:* Bank C can connect to *either* bay B or to the backplane in bank D. If bank C is connected to bay B, it *cannot* be connected to bank D.
- 7. You might need to install an additional SCSI-2 adapter in the server. Refer to your server documentation for installation instructions; then continue with step 9.
- 8. Attach the three-drop system status cable to the backplane in bank D (connector J1).
- 9. Attach the two-drop power cable to both of the power connectors on the backplane in bank D.
- 10. Refer to the following diagrams to help you connect the cables properly. (For clarity and to avoid clutter, these diagrams do not necessarily show every exact detail.)

This view (1 of 4) shows two SCSI-2 cables connecting bank C and bank D to two SCSI-2 adapters in the server **3**. A 4-drop cable **2** connects the drive in bay B to an adapter in the server. A power cable **1** connects the drive in bay B to the power supply. A system-status cable **4** connects to banks C and D.

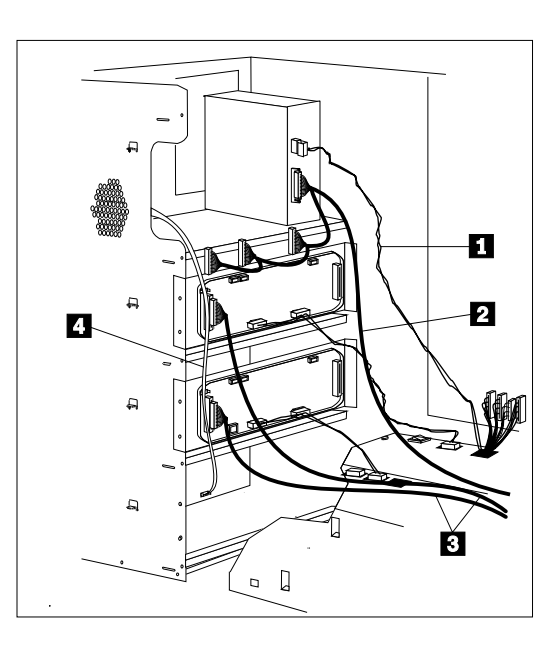

This view (2 of 4) shows a cable (such as a 2-drop bay B SCSI cable) routing from a drive in bay B to the daisy-chain connector in bank C 1. An internal SCSI cable 2 goes from the SCSI-2 connector in bank C to an adapter in the server. A separate cable from the SCSI connector on the backplane in bank D connects to a second adapter in the server 3. A system status cable connects to the backplanes in bank C and bank D.

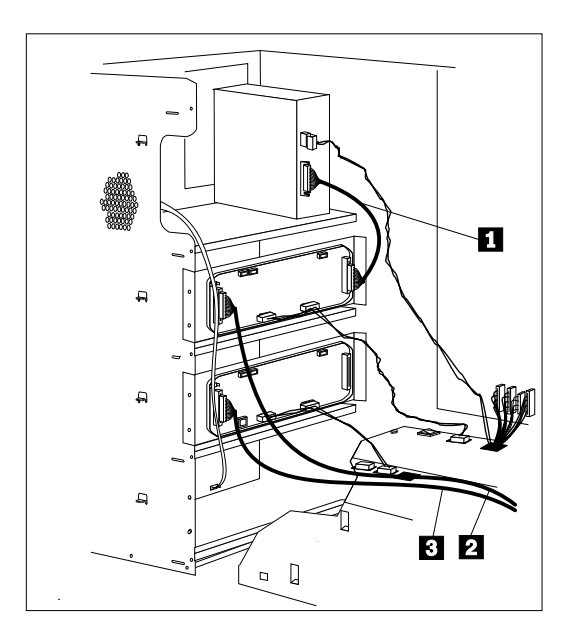

Note: Bank C can contain up to five drives.

• This view (3 of 4) shows the cable routing in an expansion enclosure with drives in banks C and D, and bay B empty. A three-drop system status cable is connected to the backplanes in banks C and D.

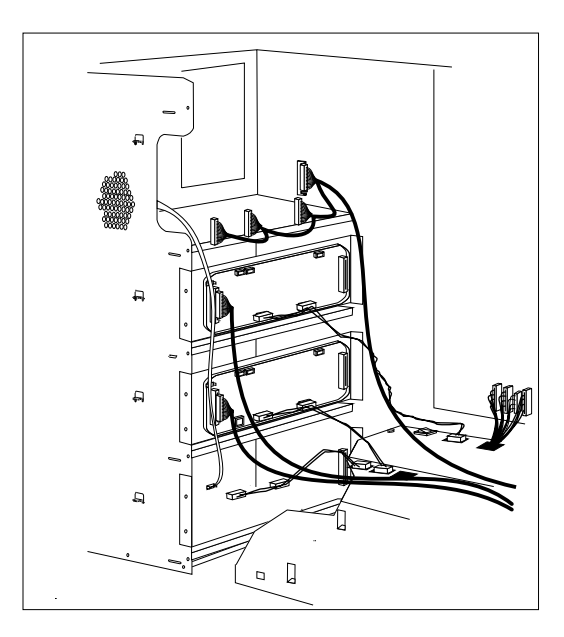

*Note:* Separate SCSI cables connect banks C and D to two adapters in the server.

This view (4 of 4) shows the cable routing in an expansion enclosure with two tape drives in bay B, connected by a separate SCSI cable 1 to an adapter in the server. Banks C and D are daisy-chained 2, and contain three half-high drives each. A system status cable 3 connects to the backplanes in banks C and D.

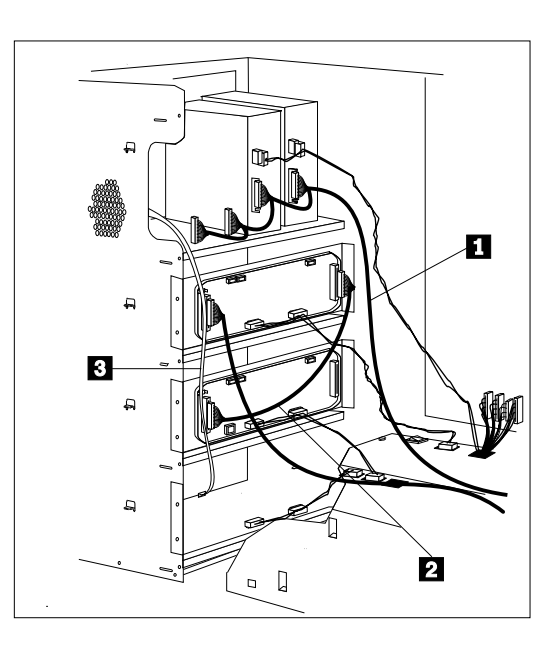

- 11. Reinstall the fan assembly that you removed in step 3 on page 48.
- 12. Reinstall the fan assembly screws that you removed in step 2 on page 48.
- 13. Reconnect the fan assembly cable that you disconnected in step 1 on page 48.

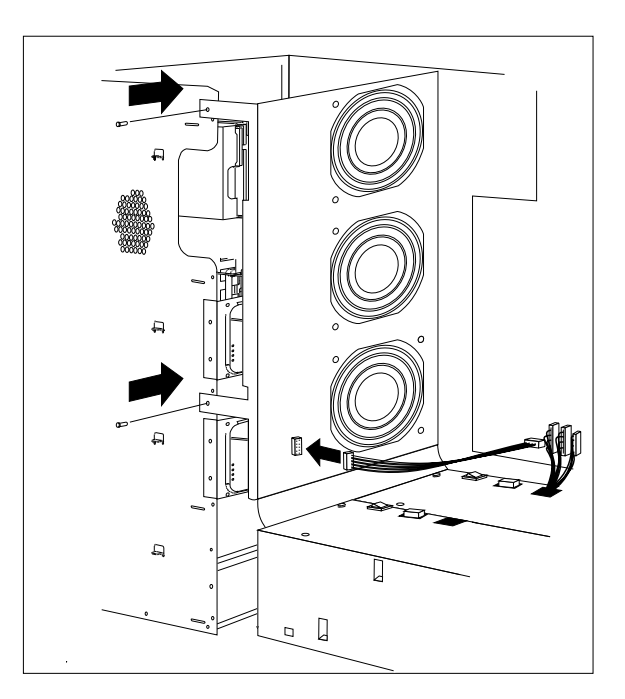

## What to do next?

- To add or change cables in bank C, go to "Preparing Bank C" on page 43.
- To install the backplane and cables in bank E, go to "Preparing Bank E" on page 58.
- To install a hot-swap drive, see "Installing a Drive in Bank C, D, or E" on page 66.
- To remove an internal drive, go to "Removing Drives" on page 71.
- To set a jumper, go to "Changing Jumper Settings" on page 80.
- To install or remove a security feature, go to "Security Procedures" on page 86.
- If you have no internal devices to install or remove, go to "Completing the Installation" on page 90.

# Preparing Bank E

Before you begin:Be sure you have:

- Purchased a hot-swap drive tray III for each hot-swap drive that you plan to install.
- Removed the front cover and prepared the drive for installation (see "Preparing to Install Drives" on page 19 and "Preinstallation Steps (All Bays)" on page 32).
- Removed the cardboard packing material from bank E.
- Contacted your IBM service technician to have an additional power supply installed (if it hasn't already been installed for bank D).

#### Notes:

• Before installing drives in bank E, you must contact an IBM service technician to install an additional 220-watt power supply if it hasn't already been installed for bank D.

You must also order a hot-swap backplane III and install it at the rear of bank E. (To order the backplane, contact your IBM reseller or IBM marketing representative.)

- You might need to install an additional SCSI-2 adapter in the server. (See your server documentation for information.)
- A 1-meter external SCSI cable is required between the connector on the SCSI knockout of the expansion enclosure and the external SCSI connector on the server.

- After the backplane is completely installed, you do not have to turn off the server and expansion enclosure to install hot-swap drives in bank E. However, you must turn them off when performing the steps that involve installing or removing adapters, backplanes, cables, and the fan assembly.
- Ensure that a small jumper is on pins labeled "E" on jumper J2.
- Banks C and D or D and E can be daisy chained or linked together into a single SCSI-2 channel using the "daisy chain option" cable. However, the SCSI ID jumper (J12) on one backplane must be set to either HI or Reverse. (See the table under "Setting Backplane SCSI ID Jumpers (J12)" on page 82.)

1. If required, install an additional SCSI-2 adapter in one of the empty expansion slots in your server (see your server documentation).

If the fan assembly is installed, you must remove it before you can install the backplane at the rear of bank E.

2. Disconnect the fan assembly cable from the fan bracket by pressing the latch on the cable connector.

Remove the two screws that hold the fan assembly in place. Remove the fan assembly. (See steps 1 through 3 on page 48).

**Attention**: To avoid damage and ensure proper server operation, handle the fan assembly carefully.

- 3. Install the backplane at the rear of bank E (see step 4 on page 49).
- 4. Attach a power cable from the additional power supply to the backplane.
- 5. If you are connecting bank E to a SCSI-2 adapter in the server, attach a SCSI-2 cable to the SCSI-2 connector on the rear interior wall of the expansion enclosure. (You might have to remove a SCSI-2 knockout panel.)

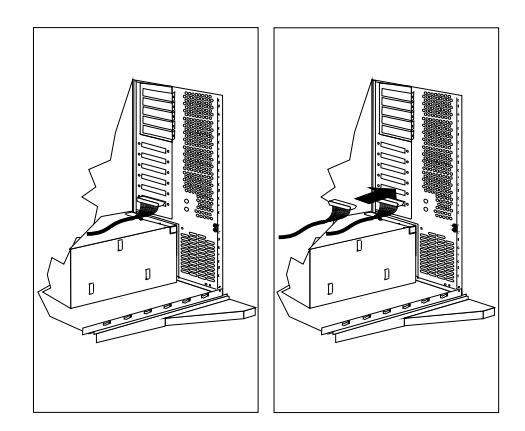

a. To remove a knockout panel, remove the screws from the SCSI-2 knockout connector panel located on the rear of the expansion enclosure.

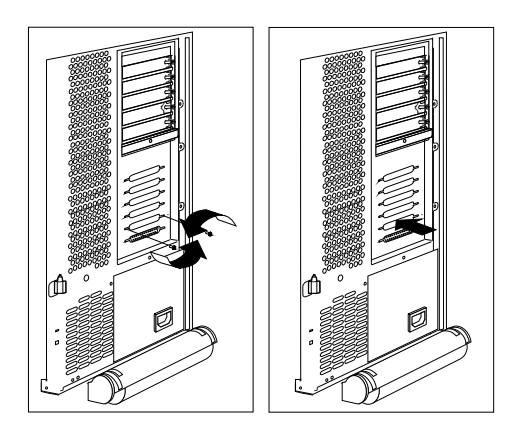

- b. Store the screws and the panel in a safe place.
- 6. If you are connecting bank D serially to bank E (daisy-chaining banks D and E):
  - Set the SCSI ID jumper (J12) on one backplane to either HI or Reverse (see "Setting Backplane SCSI ID Jumpers (J12)" on page 82).
  - Attach a SCSI-2 internal cable from the output (daisy-chain) connector on bank D to the SCSI-2 input connector on bank E.

- 7. Refer to the following diagrams to help you connect the cables properly.
  - This view (1 of 2) shows an expansion enclosure with four separate cables connected to SCSI-2 adapters in the server.

An optional, 4-drop cable **1** connects bay B to a SCSI connector knockout on the internal rear wall of the expansion enclosure. Internal SCSI-2 cables **2** connect the SCSI connector on the backplane in banks C, D, and E to a SCSI connector knockout on the internal rear wall of the expansion enclosure. A system status cable connects to the backplanes in banks C, D, and E.

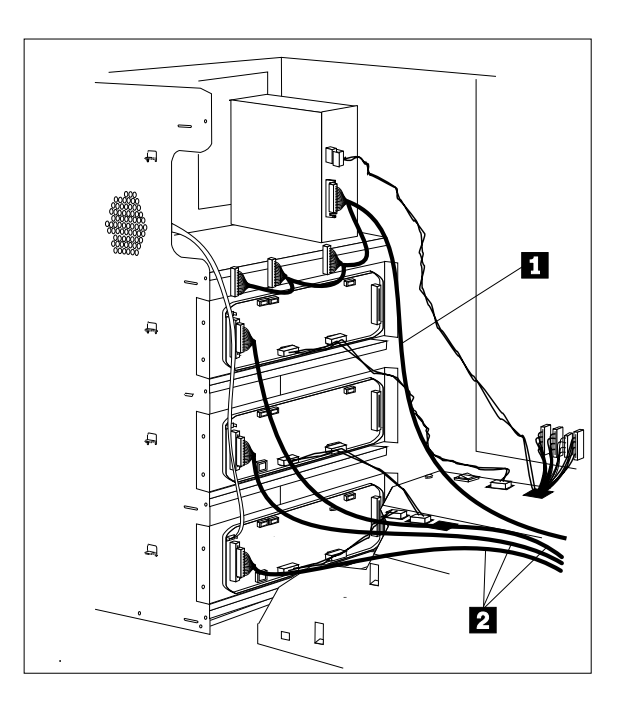
• This view (2 of 2) shows an expansion enclosure, with two separate cables connected to SCSI-2 adapters in the server.

An optional, 2-drop cable **1** connects Bay B to the backplane in bank C. An internal SCSI cable **2** connects the SCSI-2 connector on the backplane in bank D to the output (daisy-chain) connector on the backplane in bank E. An internal SCSI cable connects the SCSI connector on the backplane in bank C to a SCSI connector knockout on the internal rear wall of the expansion enclosure. A system status cable connects to the backplane in bank C, D, and E.

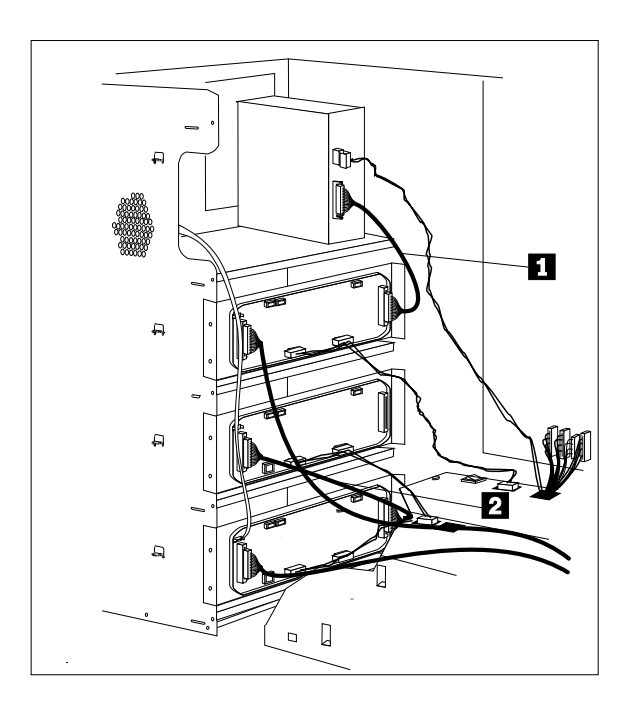

*Note:* A SCSI-2 cable connects the daisy-chained drives to the external connector on an adapter in the server.

- 8. Reinstall the fan assembly that you removed in step 2 on page 60 (see step 11 on page 56).
- 9. Reinstall the screws that you removed in step 2 on page 60.
- 10. Reconnect the fan assembly cable that you disconnected in step 2 on page 60.

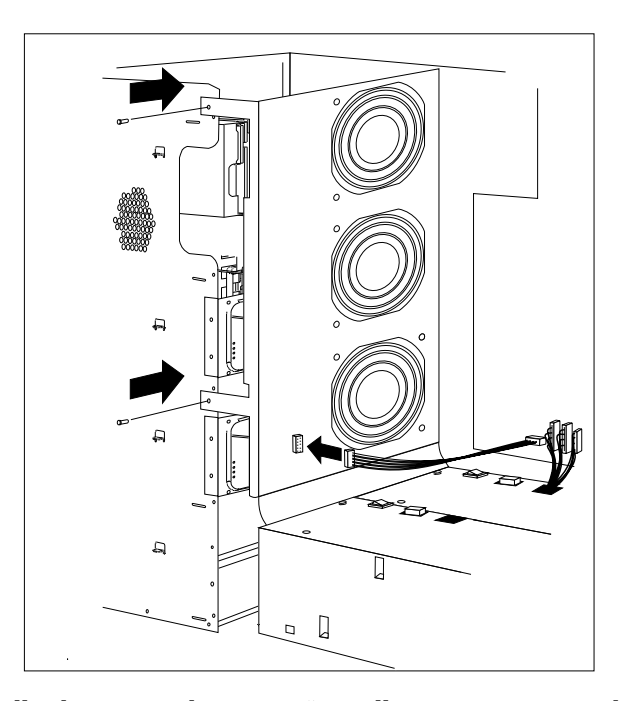

11. To install a hot-swap drive, see "Installing a Drive in Bank C, D, or E" on page 66.

### What to do next?

- To install an internal drive in bay B, go to "Installing a Drive in Bay B" on page 35.
- To add or change cables in bank C, go to "Preparing Bank C" on page 43.
- To install the backplane and cables in bank D, go to "Preparing Bank D" on page 46.
- To remove an internal drive, go to "Removing Drives" on page 71.
- To set a jumper, go to "Changing Jumper Settings" on page 80.
- To install or remove a security feature, go to "Security Procedures" on page 86.
- If you have no internal devices to install or remove, go to "Completing the Installation" on page 90.

### Installing a Drive in Bank C, D, or E

— Before you begin: -

Be sure you have:

- Purchased a hot-swap drive tray III for each hot-swap drive that you plan to install.
- Removed the front cover and prepared the drive for installation (see "Preparing to Install Drives" on page 19 and "Preinstallation Steps (All Bays)" on page 32).
- Installed or added the appropriate cables and backplanes. If this is the first time you are installing a drive in a bank, see "What to do next?" on page 70 to find the specific instructions.

Notes:

• You do not have to turn off the expansion enclosure or the server to install additional hot-swap drives in bank C. However, you must turn off the expansion enclosure before changing cables connected to bank C.

Attention: Before you hot-swap a drive, make sure it is defective. If you partially or completely remove a good drive instead of a defective one, your system might lose valuable data.

- If you have a SCSI drive in bay B, you can have up to five drives in bank C or bank D that are connected to the same SCSI cable. If there is no SCSI drive in bay B, you can have up to six drives in bank C or bank D.
- You can install up to three half-high hot-swap drives in each of the three hot-swap banks.
- If you are installing drives in a bank that is daisy-chained to another bank, the SCSI ID jumper must be set properly to avoid conflicts. See "Changing Jumper Settings" on page 80 for more information.

- 1. Each drive that you plan to install in banks C, D, and E and connect to a hot-swap backplane III must have a hot-swap drive tray III attached. If your drive has a different tray attached, remove it and attach the appropriate hot-swap drive tray III to your drive. Follow the instructions in the kit that contains the hot-swap drive tray.
- 2. Install the hard disk drive:
  - a. Move the tray knob to the unlocked position.

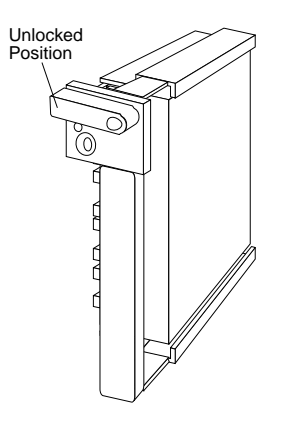

b. Position the drive tray assembly vertically, with the connector facing the rear of the server.

c. Align the side of the tray with the raised guides on the bottom of the bay. (Note the arrows pointing towards the backs of the bays.)

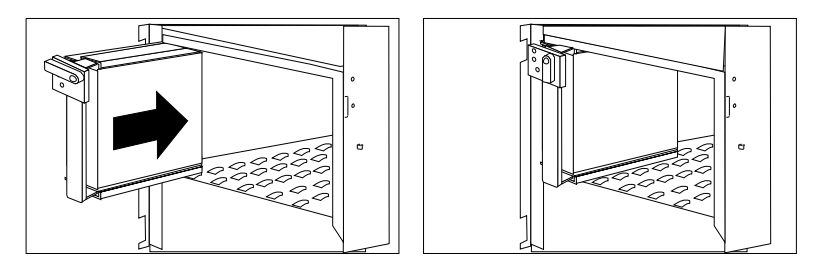

d. Slide the drive tray to the rear of the bay until it connects to the backplane. Be sure it is connected securely to the backplane.

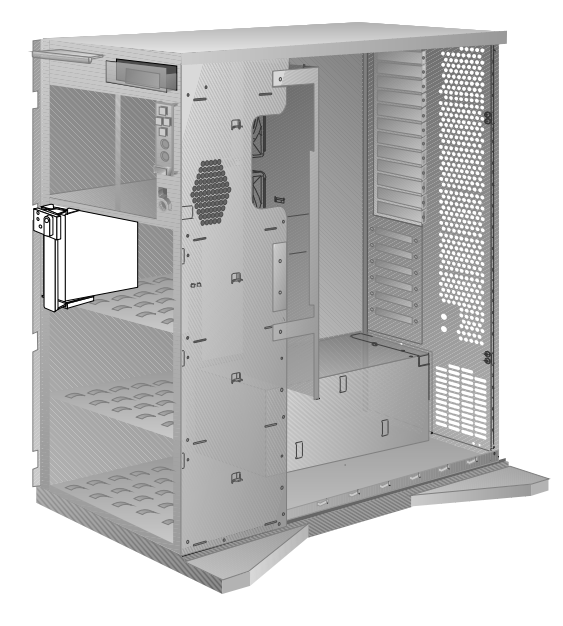

e. Move the tray knob to the locked position.

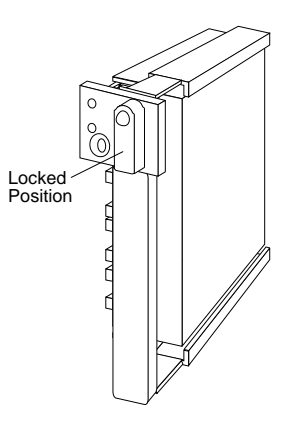

- *Note:* If you turned on the expansion enclosure before installing the drive, the green light on the front of the drive tray illuminates, indicating that the drive was installed correctly.
- 3. Go to Table 2 on page 114 to record the drive location and the SCSI ID assigned to the drive (see "SCSI Drives" on page 29 for details); then, return here to determine your next step.

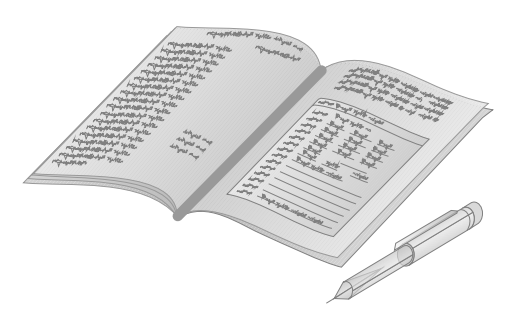

*Note:* If your server is a disk-array model, you must reconfigure your disk arrays after you install hard disk drives. See your server documentation for details.

What to do next?

- To install an internal drive in bay B, go to "Installing a Drive in Bay B" on page 35.
- To install the backplane and cables in bank D, go to "Preparing Bank D" on page 46.
- To install the backplane and cables in bank E, go to "Preparing Bank E" on page 58.
- To remove an internal drive, go to "Removing Drives" on page 71.
- To install or remove a security feature, go to "Security Procedures" on page 86.
- To set a jumper, go to "Changing Jumper Settings" on page 80.
- If you have no internal devices to install or remove, go to "Completing the Installation" on page 90.

# **Removing Drives**

— Before you begin:

Be sure you have:

- Read "Electrical Safety" on page 17 and "Handling Static-Sensitive Devices" on page 18.
- Removed the front and side covers (see "Preparing to Install Drives" on page 19).
- Determined the correct location of a failed hard disk drive.

To remove a drive from bay B, go to "Removing a Drive from Bay B" on page 72.

To remove a drive from bank C, D, or E, go to "Removing a Drive from Bank C, D, or E" on page 75.

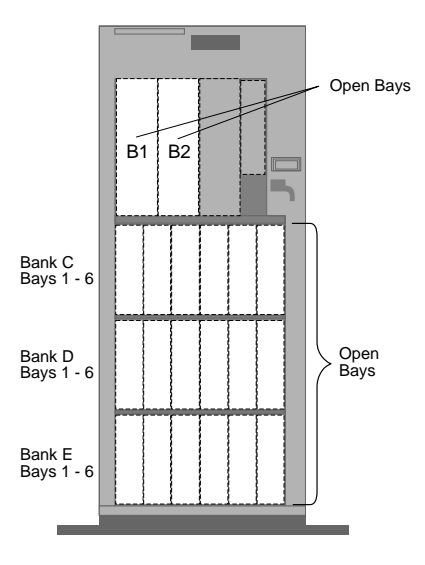

### Removing a Drive from Bay B

*Note:* To locate bay B, see the illustration on page 71.

To remove a drive from bay B, do the following:

- 1. Find the drive that you plan to remove.
- 2. Slide the drive halfway out of the front of the bay.
- 3. Disconnect the appropriate cables from the back of the drive.
- 4. Remove the drive from the bay. Store the drive in a safe place.
- 5. If you removed a removable-media drive from bay B, replace the cover plate in the front cover. A cover plate (complete bezel) was removed from the expansion enclosure front cover when you installed the drive. Insert the cover plate by pushing it, gently, into the front cover.

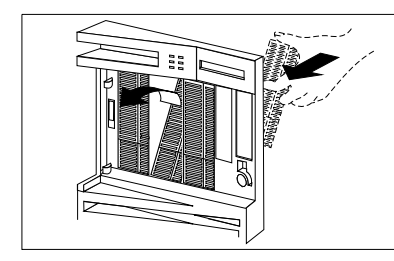

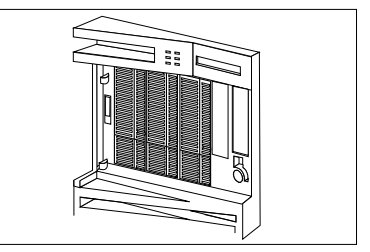

6. You can adjust the size of the cover plate as shown, and then press the cover plate into place in the front cover.

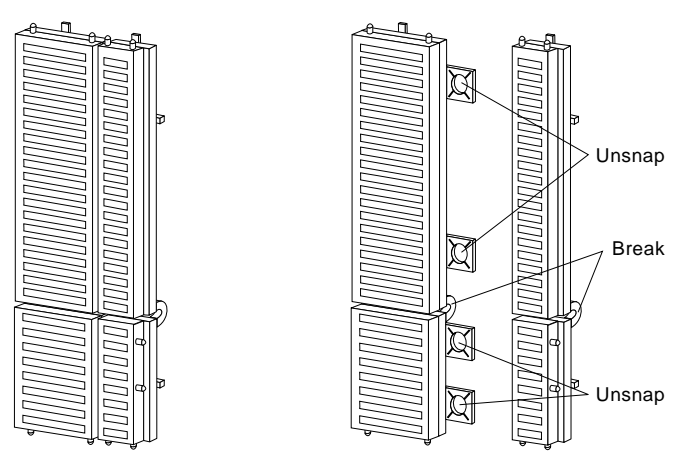

Complete Bezel

7. Go to Table 2 on page 114 and update the drive information; then, return here to determine your next step.

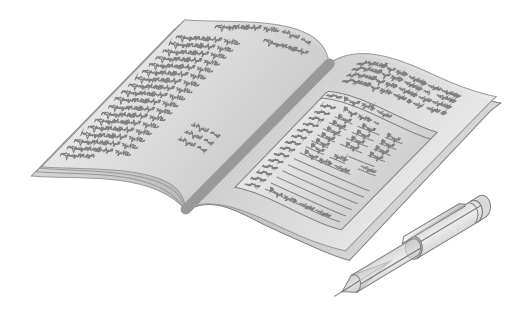

What to do next?

- To remove another internal drive from bay B, return to step 1 on page 72.
- To install another internal drive in bay B, go to step 1 on page 33.
- To remove an internal drive from bank C, D, or E, go to "Removing a Drive from Bank C, D, or E" on page 75.
- To set a jumper, go to "Changing Jumper Settings" on page 80.
- To install or remove a security feature, go to "Security Procedures" on page 86.
- If you have no internal devices to install or remove, go to "Completing the Installation" on page 90.

# Removing a Drive from Bank C, D, or E *Notes:*

- To locate banks C, D, and E, see the illustration on page 71.
- You do not have to turn off the server or expansion enclosure to remove a drive from banks C, D, and E in the expansion enclosure.

Hot-swap drives have two lights on the front of the tray that contains the drive. If the drive has a good electrical connection upon installation, the green light illuminates.

Green Amber Description On Off Drive tray is powered on; the hard disk drive is inactive; and the drive should not be removed. Blinking Off The hard disk drive is inactive. The hot-swap drive can be removed safely. On On or The hard disk drive is in use, and should not Blinking be removed. Off Off The drive is defective, or no power is being supplied to the drive. The hot-swap drive can be removed safely.

The following table summarizes the LED states and their meanings.

Attention: Before you hot-swap a drive, make sure it is defective. If you partially or completely remove a good drive instead of a defective one, your server might lose valuable data.

Thoroughly review the information that appears on your server display to determine the location of the failed drive.

If you partially or completely remove a good drive instead of the defective one, your server might lose valuable data. This situation is especially relevant if you assigned RAID level 1 or 5 to the logical drives in your disk array. However, the RAID controller can rebuild the data that you need, provided that certain conditions are met. See your server documentation for further details.

To remove a drive from bank C, D, or E, do the following steps:

- 1. Find the defective drive that you plan to remove.
- 2. Ensure that you have selected the correct drive for removal.

Attention: Before you hot-swap a drive, make sure it is defective. If you partially or completely remove a good drive instead of a defective one, your server might lose valuable data.

- 3. Press the power-off switch on the drive tray. When the green LED begins to blink, it is safe to remove the drive.
- 4. Unlock the drive by turning the knob clockwise 90 degrees.

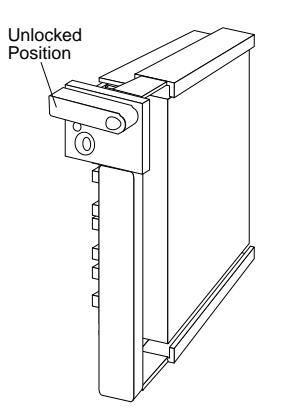

5. Disconnect the drive from the connector on the backplane by grasping the handle on the drive tray and pulling the drive out of the server. Store the drive in a safe place.

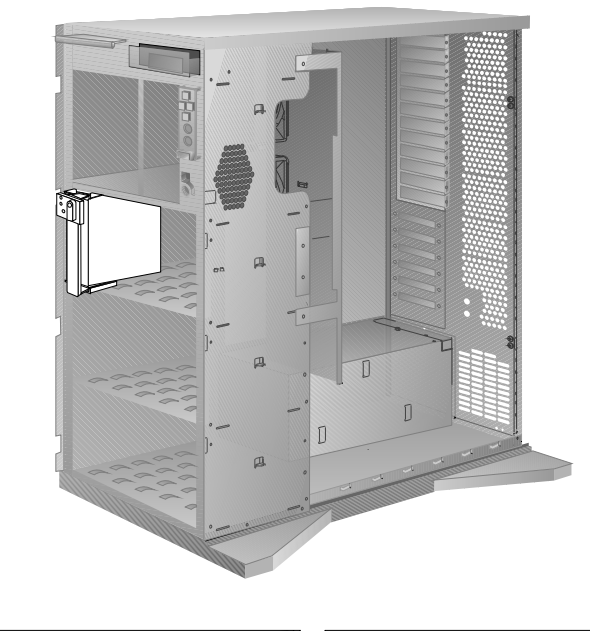

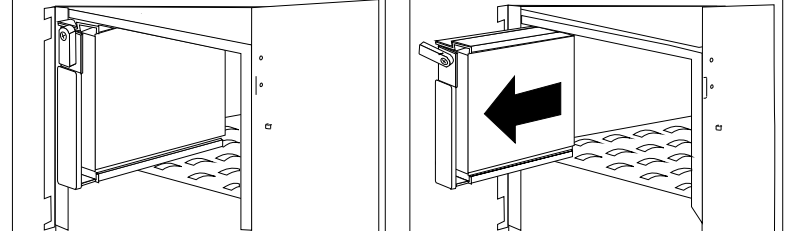

*Note:* If your server is a disk-array model, you must reconfigure your disk arrays after you remove hard disk drives. See your server documentation for details.

- 6. What to do next?
  - If you are removing another internal drive, return to step 1 on page 76.
  - If you are installing another internal drive in bank C, D, or E, slide the drive vertically into the target bay until it connects to the backplane, and move the knob on the drive tray to the locked position. If you need details about installing an internal drive, refer to "Installing a Drive in Bank C, D, or E" on page 66.
  - If you are not installing or removing another internal drive, continue with the next step.
- 7. Go to Table 2 on page 114 and update the drive information; then, return here to determine your next step.

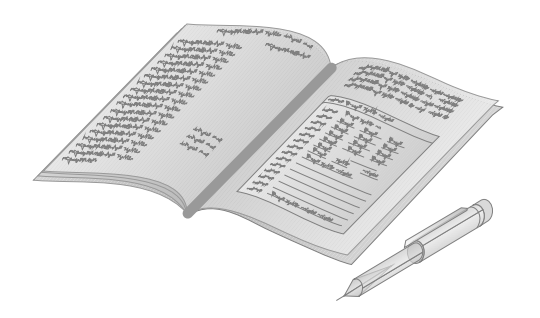

### What to do next?

- To install an internal drive in bay B, go to "Installing a Drive in Bay B" on page 35.
- To add or change cables in bank C, go to "Preparing Bank C" on page 43.
- To install the backplane and cables in bank D, go to "Preparing Bank D" on page 46.
- To install the backplane and cables in bank E, go to "Preparing Bank E" on page 58.
- To remove an internal drive, go to "Removing Drives" on page 71.
- To set a jumper, go to "Changing Jumper Settings" on page 80.
- To install or remove a security feature, go to "Security Procedures" on page 86.
- If you have no internal devices to install or remove, go to "Completing the Installation" on page 90.

# **Changing Jumper Settings**

The backplane jumper settings appear on a label inside your expansion enclosure. You will see the label when you remove the covers. If you need to change them, use the following instructions. The jumper values are preset. (To remove the covers, go to "Preparing to Install Drives" on page 19.)

#### How to Set Jumpers

A jumper covers pins on a pin block. The jumper setting depends on which pins are covered.

Jumper positions are indicated on the backplane with the jumper location identifier, for example J12. The following illustration shows a jumper on a two-pin block being added. The orientation and labels for the jumpers on your system board might be different from those shown here.

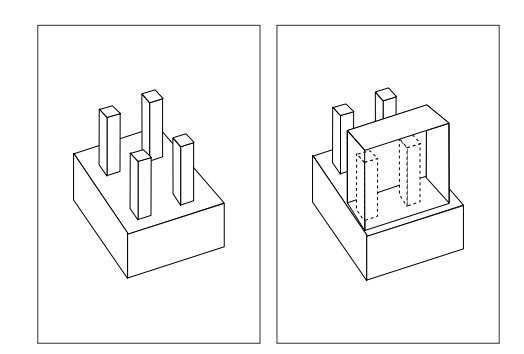

To change a jumper setting:

- 1. Lift the jumper straight up off the pin block.
- 2. Slide the jumper down over the correct pins.

#### Setting the Backplane Address Jumper (J2)

If more than one backplane is installed in your expansion enclosure, each backplane address jumper must have a unique setting. This setting identifies the backplane's location within the expansion enclosure and ensures proper enclosure operation.

Locate the three-pin address jumper (J2) on the back of the backplane as shown in the following figure; then read the table to determine the setting for your configuration. Note that the jumper positions C, D, and E are marked on the backplane.

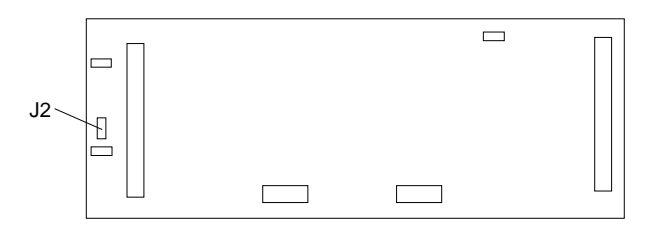

| Jumper Position | Description                                 |
|-----------------|---------------------------------------------|
| Е               | Address for a backplane installed in Bank E |
| D               | Address for a backplane installed in Bank D |
| С               | Address for a backplane installed in Bank C |

#### Setting Backplane SCSI ID Jumpers (J12)

The SCSI ID address jumper, a pin block with four pairs of pins (J12), is located on the rear of the backplanes in banks C, D, and E. When two backplanes are daisy-chained in your expansion enclosure, the first backplane address jumper (for example, Bank C) must be set to LO, defining the SCSI IDs as 0 through 5. The second backplane (in this example, bank D) must be set to either Reverse, defining the SCSI IDs as 5 through 0, or HI, defining the SCSI IDs as 8 through D. The default, no jumper installed, is to set the addresses to LO.

If the SCSI adapter supports more than eight SCSI devices per SCSI channel, the second backplane can be set to either HI or Reverse. However, if the SCSI adapter supports eight or fewer SCSI devices per channel, the second backplane must be set to reverse.

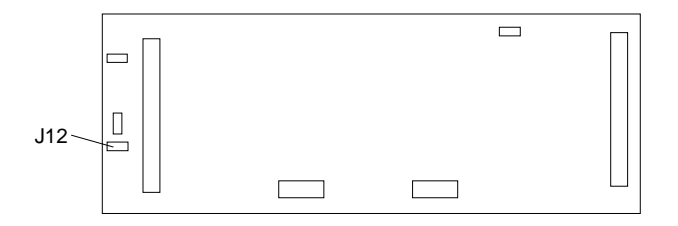

The following table summarizes the jumper settings for the SCSI ID jumper (J12).

| Jumper Position                                      | Description                                                    |
|------------------------------------------------------|----------------------------------------------------------------|
| $\begin{array}{cccccccccccccccccccccccccccccccccccc$ | Sets SCSI IDs to Lo, starting from<br>0 (bay 1) to 5 (bay 6)   |
| 2 4 6 8<br>J12 • • • • • REV<br>1 3 5 7              | Sets SCSI IDs to Reverse, starting from 5 (bay 1) to 0 (bay 6) |
| 2 4 6 8<br>J12 0 0 0 0 0 0 0 0 0 0 0 0 0 0 0 0 0 0 0 | Sets SCSI IDs to high (SCSI IDs 8 to D)                        |

For example, suppose you install three half-high drives in both banks D and E. Before you connect the banks with a daisy-chain cable, you must set the SCSI ID jumper (J12) on bank D to either HI or Reverse.

The following illustration shows the backs of the backplanes. Drive connectors on the front of the backplane are indicated with dotted lines. Each half-high drive occupies two bays in the bank. The SCSI connector on the drive tray into the first connector (the connector on the left). In the following illustration, the drives in bank E thus connect to connectors 0, 2, and 4. Because the jumper on the backplane in bank D is set to Reverse, the drives in bank D connect to connectors 5, 3, and 1.

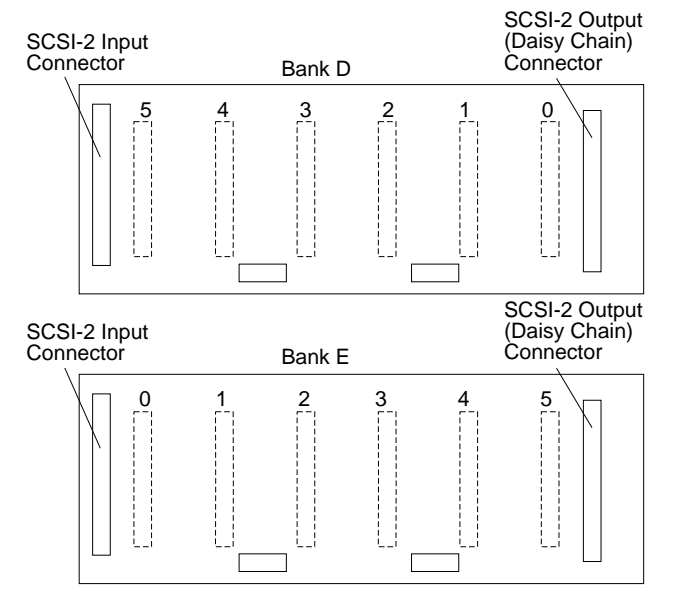

In the following illustration, the jumper on backplane D is set to HI. The half-high drives in Bank D will have addresses 8, A, and C.

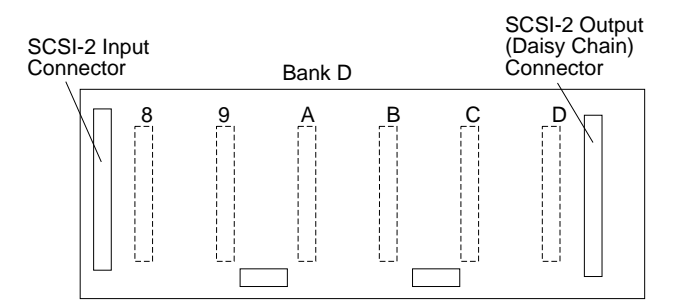

SCSI devices may also have jumpers. The jumpers on the devices must be removed when the devices are placed in hot-swap trays. For more information, see "SCSI IDs" on page 31.

#### What to do next?

- To install an internal drive in bay B, go to "Installing a Drive in Bay B" on page 35.
- To install an internal drive in banks C, D, and E, go to "Installing a Drive in Bank C, D, or E" on page 66.
- To add or change cables in bank C, go to "Preparing Bank C" on page 43.
- To install the backplane and cables in bank D, go to "Preparing Bank D" on page 46.
- To install the backplane and cables in bank E, go to "Preparing Bank E" on page 58.
- To remove an internal drive, go to "Removing Drives" on page 71.
- To install or remove a security feature, go to "Security Procedures" on page 86.
- If you have no internal devices to install or remove, go to "Completing the Installation" on page 90.

# **Security Procedures**

Your expansion enclosure is equipped with security features to help prevent theft or unauthorized use of your expansion enclosure.

### Security-Cover Option

For additional security, you might want to control access to the cables and cable connectors on your expansion enclosure. The optional IBM PC Server Security Cover restricts cable access while creating a sleek, streamlined profile. Instructions for installing this option are in a separate booklet that comes with the security-cover option. If you want to purchase this option, contact your IBM reseller or IBM marketing representative for additional information.

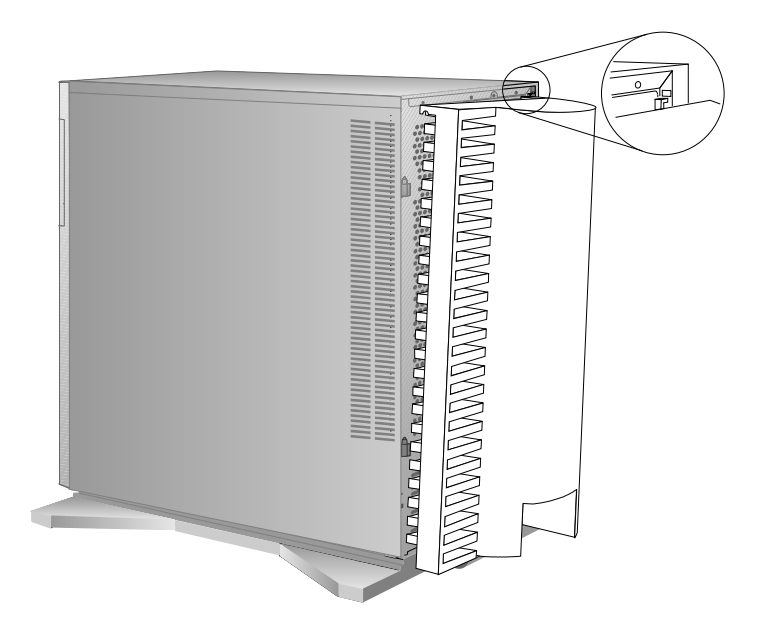

### Installing a U-Bolt

— Before you begin:

Be sure you have:

- Obtained a 19 mm (3/4 in.) U-bolt or wire rope (similar to National Manufacturing No. 3230, STK No. 176-735).
- Obtained a security cable.
- Obtained a lock, such as a combination lock or padlock.
- Read "Electrical Safety" on page 17 and "Handling Static-Sensitive Devices" on page 18.
- Removed the expansion enclosure side cover (see "Preparing to Install Drives" on page 19).

Your expansion enclosure contains two holes in the rear panel for installing an optional U-bolt. The U-bolt can be used to attach a security cable so that you can secure your expansion enclosure to a stationary object.

To install the U-bolt in the expansion enclosure:

- 1. Install the U-bolt:
  - a. Locate the two holes for the U-bolt in the rear panel of the expansion enclosure.

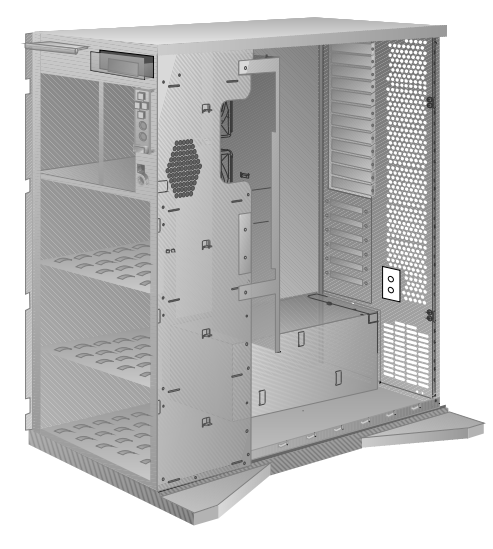

- b. Insert the U-bolt through the holes and secure it in place with the nuts.
- 2. Reinstall the expansion enclosure side and front covers, and attach the cables (see "Completing the Installation" on page 90).

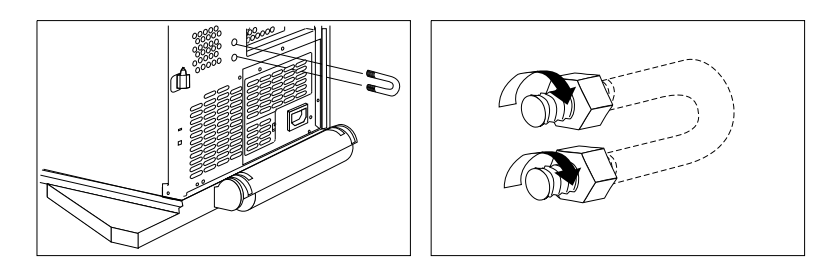

3. Insert the security cable through the U-bolt. Loop the cable around (or through) an object from which it cannot be removed; then, fasten the cable ends together with the lock.

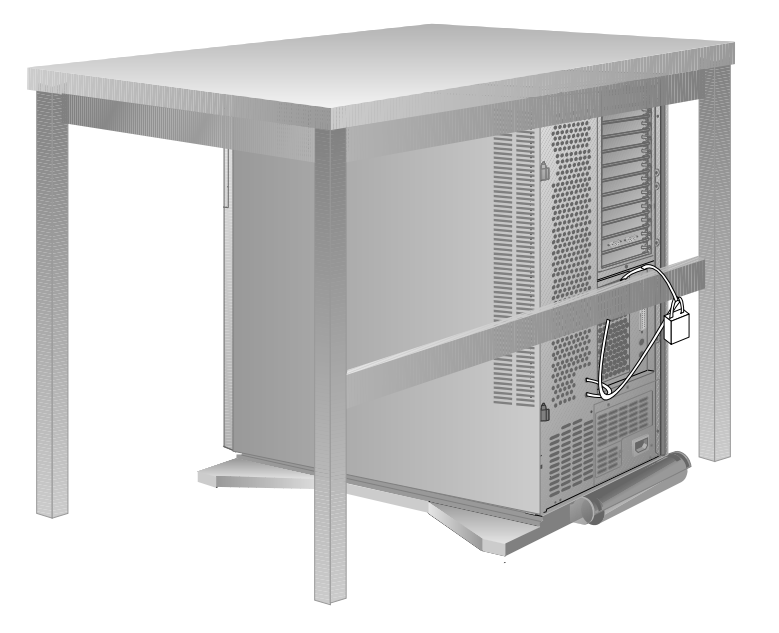

**Completing the Installation** 

# **Completing the Installation**

When you have finished installing options, follow these instructions to complete the installation.

- 1. Reinstall the side cover:
  - a. Align the pins on the rear of the side cover with the two hinges on the rear of the expansion enclosure. Open the side cover to a 90-degree angle.
  - b. Slide the side cover down.
  - c. Push the side cover to close it.

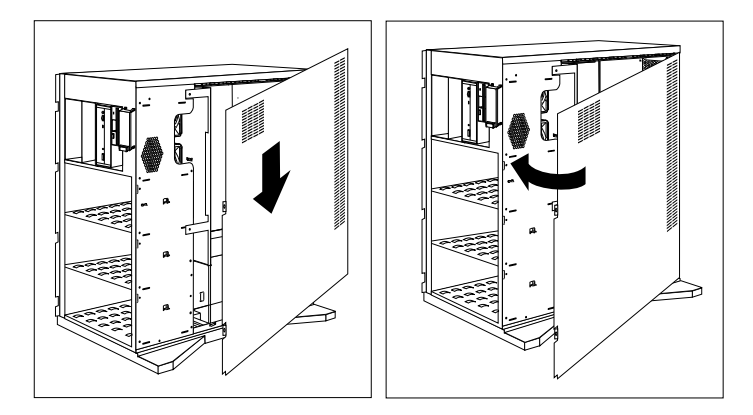

#### **Completing the Installation**

- 2. Reinstall the front cover:
  - *Note:* Before installing the front cover, verify that the side cover is installed correctly. If the side cover is not properly installed, the front cover will not align correctly when you attempt to install it.
  - a. Align the bottom of the front cover with the bottom of the server.
  - b. Fit the front-cover bottom hooks into the grooves that are located on the bottom of the expansion enclosure.
  - c. Pivot the front cover upward and press the top of the cover into the top of the expansion enclosure until they snap together; then, snap the latch down from the recessed area.

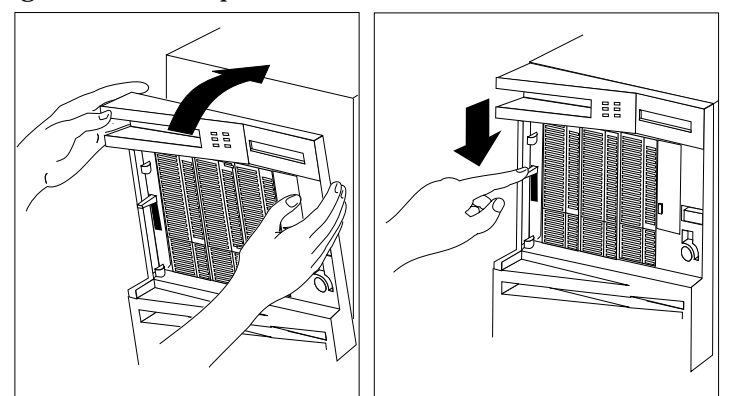

#### **Completing the Installation**

3. Reinstall the door at the front of the expansion enclosure by aligning the pins with the hinges, and sliding the door down.

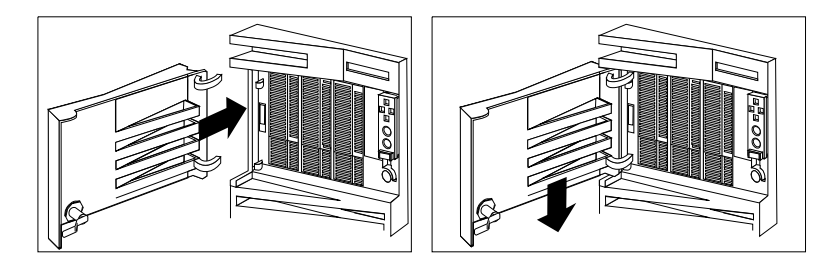

4. Close and lock the door.

**Attention**: Be sure to maintain a clearance of at least 51 mm (2 inches) on all sides of the expansion enclosure to allow for air circulation.

5. Connect all cables to the back of the expansion enclosure. Connect SCSI-2 cables to external SCSI-2 connectors on the server; then plug all power cords into properly grounded electrical outlets.

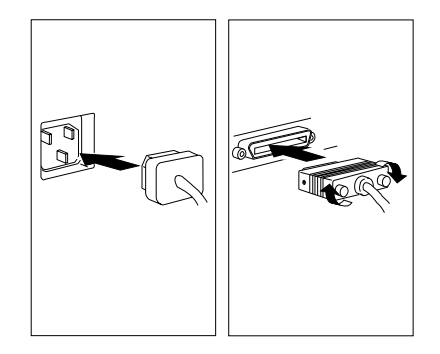

#### What to do next?

- If you installed options during the initial setup of your expansion enclosure, go to your server documentation to complete the installation procedure.
- If you installed hot-swap drives, you might need to update your server configuration parameters. If you have a disk-array model, refer to your server documentation for information on RAID configuration information and server configuration for additional details. If you have a non-disk-array model, refer to the chapter on server configuration if you need to configure your server.
- Refer to the instructions that came with options that you installed to see if device drivers are required and how to install them.) If you don't need to install any device drivers or configure the system, your expansion enclosure is ready to use with the server.

# **Chapter 3. Solving Problems**

This chapter contains information to help you solve some of the simpler problems you might have with your IBM PC Server Enterprise Expansion Enclosure.

### This chapter contains:

| Getting Started                           | 95 |
|-------------------------------------------|----|
| Overview of the Diagnostic Tools          | 96 |
| Power-On Self-Test (POST)                 | 96 |
| Troubleshooting Charts                    | 97 |
| Checking the Expansion Tower for Damage   | 00 |
| After Dropping It                         | 00 |
| After Spilling Liquid on It               | 00 |
| Getting Help, Service, and Information 10 | 01 |
| Solving Problems                          | 01 |
| Using the HelpWare Support Family         | 01 |
| Purchasing Additional HelpWare Services   | 05 |
| Obtaining IBM Operating System Updates    | 09 |
| Ordering System Diskettes 10              | 09 |
| Ordering Publications                     | 09 |
|                                           |    |

# **Getting Started**

If you are not familiar with the diagnostic tools and programs, continue reading this chapter. For more information about a hardware failure or a message on the information panel, go to "Troubleshooting Charts" on page 97.

# **Overview of the Diagnostic Tools**

System problems can be caused by hardware, software, or user error. (An example of a user error is pressing the wrong key.) You might be able to solve the problem yourself or provide helpful information to a service technician.

The following tools are available to help you identify and resolve hardware-related problems in the expansion enclosure:

- Power-on self-test (POST)
- Troubleshooting charts (with error messages)

See your server documentation for more detailed information on testing and diagnostic tools.

### Power-On Self-Test (POST)

Each time you turn on the expansion enclosure, it performs a series of tests called the *power-on self-test*, or *POST*. If the tests indicate a problem, a message appears on the information panel.

**Troubleshooting Charts** 

## **Troubleshooting Charts**

You can use the troubleshooting charts in this section to find solutions to problems that have definite symptoms, including displayed error messages.

Look for the symptom in the left column of the chart. Instructions and probable solutions to the problem are in the right column of the chart.

| Problem Symptoms and<br>Error Messages | Description and Resolution                                                        |
|----------------------------------------|-----------------------------------------------------------------------------------|
| Expansion tower does<br>not come on    | There may be a problem with your electrical power source or the connectors to it. |
|                                        | Action: Make sure that:                                                           |
|                                        | 1. Power cords or cables are properly plugged in or connected;                    |
|                                        | <ol><li>Expansion tower is properly enabled and powered<br/>on:</li></ol>         |

In some cases, pressing the Enter button clears the error condition.

|                                                            | If the problem persists, have the system serviced.                                                                                                    |
|------------------------------------------------------------|----------------------------------------------------------------------------------------------------|
| Blank information panel                                    | If the Power OK indicator is on and the fans are<br>running, operation will probably not be affected. You<br>can continue to use the expansion enclosure; but note<br>that no diagnostic messages will be displayed. |
|                                                            | Action: Have the system serviced.                                                                                                    |
| Expansion tower powers<br>on, displays E700 AC<br>Failure. | Power was lost while the expansion enclosure was<br>running. This error is displayed the next time the<br>expansion enclosure is powered on.                                                                         |
|                                                            | Action: Press the Enter button on the front panel to<br>clear the error message from the information panel.<br>There may be a problem with the power supply. If the<br>problem persists, have the system serviced.   |

3. Electrical power source is active.

### **Troubleshooting Charts**

| Problem Symptoms and<br>Error Messages                                           | Description and Resolution                                                                                                    |
|----------------------------------------------------------------------------------|----------------------------------------------------------------------------------------------------|
| Expansion tower powers<br>on, displays E702 5V<br>Failure.                       | The System 5V input reads out of specification. If the voltage is too low, a recoverable error is written to the information panel. If the voltage is too high, the expansion enclosure shuts down. The message displays on the information panel the next time the expansion enclosure is turned on. There is a problem with the power supply or system board. |
|                                                                                  | <i>Action</i> : Press the Enter button on the front panel to clear the error message from the information panel. Check for a problem with:                                                                                                    |
|                                                                                  | <ol> <li>The voltage being supplied to the expansion<br/>enclosure. (Refer to "Specifications" on page 3 for<br/>the voltage specifications.)</li> <li>System board</li> </ol>                                                                                                    |
|                                                                                  | If the problem persists, have the system serviced.                                                                                                    |
| Expansion tower powers<br>on, displays E703 12V<br>Failure.                      | The System 12V input reads out of specification. If the voltage is too low, a recoverable error is written to the information panel. If the voltage is too high, the expansion enclosure shuts down. The message displays on the information panel the next time the expansion enclosure is turned on.                                                          |
|                                                                                  | <i>Action</i> : Press the Enter button on the front panel to clear the error message from the information panel. Check for a problem with:                                                                                                    |
|                                                                                  | <ol> <li>The voltage being supplied to the expansion<br/>enclosure. (Refer to "Specifications" on page 3 for<br/>the voltage specifications.)</li> <li>System board</li> </ol>                                                                                                    |
|                                                                                  | If the problem persists, have the system serviced.                                                                                                    |
| Expansion tower powers<br>on, information panel<br>displays E704 Fan<br>Failure. | One or more fans failed. If more than one fan remains<br>idle, the expansion enclosure shuts down after<br>approximately 30 seconds.                                                                                                    |
|                                                                                  | <i>Action</i> : Press the Enter button on the front panel to clear the error message from the information panel. Following an irrecoverable error, check for a problem with:                                                                                                    |
|                                                                                  | 1. Fan<br>2. System board                                                                                                    |
|                                                                                  | If the problem persists, have the system serviced.                                                                                                    |
**Troubleshooting Charts** 

*Note:* If you cannot find the problem in the troubleshooting charts, go to your server documentation to test the entire system. If you already have run the server's test program, or if running the test does not reveal the problem, have the system serviced. (Refer to "Getting Help, Service, and Information" on page 101.)

Checking the Expansion Tower for Damage

## **Checking the Expansion Tower for Damage**

This section provides instructions on what to do if your expansion enclosure is damaged.

### After Dropping It

**Obvious damage:** 

Look for loose cables and obvious damage. If any cables are loose, reconnect them securely. If there is obvious damage to the expansion enclosure, have it serviced.

### No obvious damage:

If you see no damage, turn on the expansion enclosure. If it works correctly, the system probably did not suffer any damage.

### **CAUTION:**

Observe all safety and electrostatic precautions listed in "Safety Information" on page v to avoid personal injury or damage to your expansion enclosure.

If the expansion enclosure does not work correctly, turn it off and check the cables and drives to ensure that they are seated correctly. See Chapter 2, "Installing and Removing Drives" on page 15 and follow the instructions for opening your system; then, reseat all cables and drives.

If the system still does not work correctly, start the server's test programs and test the expansion enclosure. See the server documentation for instructions.

## After Spilling Liquid on It

If liquid gets inside the expansion enclosure:

- 1. Turn off the expansion enclosure and all attached devices.
- 2. Disconnect the expansion enclosure from the server.
- 3. Unplug the expansion enclosure from the electrical outlet and all attached devices.
- 4. Try to dry the liquid off the expansion enclosure.
- 5. Have the expansion enclosure serviced immediately.

## Getting Help, Service, and Information

If you need help, service, technical assistance, or just want more information about IBM products, you will find a wide variety of sources available from IBM to assist you. This section provides information about those sources.

Services available and telephone numbers listed are subject to change without notice.

### **Solving Problems**

Many problems can be solved without outside assistance, by using the online help or by looking in the online or printed documentation that comes with your server or software. Also, be sure to read the information in any README files that come with your software.

Most servers, operating systems, and application programs come with documentation that contains troubleshooting procedures and explanations of error messages. The documentation that comes with your server also contains information n about the diagnostic tests you can perform.

If you suspect a hardware problem, run the diagnostic tests and make a note of any error messages you receive. Then look up the message in the documentation and take the appropriate action.

If you suspect a software problem, consult the documentation (including README files) for the operating system or application program.

### Using the HelpWare Support Family

IBM HelpWare is the "full-service" solution for IBM PC service and support wherever IBM products are sold and serviced. Purchasing an IBM PC hardware product entitles you to standard help and support during the warranty period. If you need additional support and services, HelpWare provides a wide variety of extended services that address almost any need.

### Getting Help by Telephone

During the warranty period, you can get help and information by telephone through the IBM HelpWare PC Support Line. Expert technical-support representatives are available to assist you with questions you might have on the following:

- Setting up your server and IBM monitor
- Installing and setting up IBM options purchased from IBM or an IBM reseller
- 60-day, preinstalled-operating-system support
- Arranging for service (on-site or carry-in)
- · Arranging for overnight shipment of customer-replaceable parts

In addition, your purchase of an IBM PC Server makes you eligible for PC Server Startup Support for 90 days after installation. This service provides assistance for:

- Setting up your network operating system
- Installing and configuring interface cards
- Installing and configuring network adapters

Your HelpWare representative can also fax or mail additional technical or product information to you, such as:

- Sales information
- Product brochures
- Locations of IBM resellers
- Services available through IBM

Please have the following information ready when you call:

- Serial numbers of your server, expansion enclosure, and other components, or your proof of purchase
- Description of the problem
- · Exact wording of any error messages
- Hardware and software configuration information for your system

If possible, be at your server when you call.

These services are available 24 hours a day, 7 days a week (excluding some holidays).

- In the U.S. and Puerto Rico, call 1-800-772-2227.
- In Canada, call 1-800-565-3344.
- In all other countries, contact your IBM reseller or IBM marketing representative.

### Getting Help Around the World

If you need to move your server or expansion enclosure to another country, you can register for International Warranty Service. When you register with the International Warranty Service Office, you will receive an International Warranty Service Certificate that is honored virtually worldwide, wherever IBM or IBM resellers sell and service IBM PC products.

For more information or to register for International Warranty Service in the U.S. or Canada, call 1-800-497-7426.

### Getting Information by Fax

If you have a touch-tone telephone and access to a fax machine, in the U.S. and Canada you can receive by fax free marketing and technical information on many topics, including hardware, operating systems, and local area networks (LANs). You can call the IBM PC Company Automated Fax System 24 hours a day, 7 days a week. Follow the recorded instructions, and the requested information will be sent to your fax machine.

To access the IBM PC Company Automated Fax System, do the following:

- In the U.S., call 1-800-426-3395.
- In Canada, call 1-800-465-3299.

#### Using Electronic Support Services

If you have a modem, you can access public electronic bulletin boards and public messaging areas, electronic conferences, and searchable databases available in several of the most popular online information services.

Bulletin boards and online services contain information on many topics, such as:

- PC user groups
- PC questions and answers
- OS/2 topics
- Solving problems
- Technical information
- Hardware and software configurations
- Networking

The IBM PC Company Bulletin Board System (BBS) can be reached 24 hours a day, 7 days a week. Modem speeds of up to 14 400 baud are supported. Long distance telephone charges might apply. To access the PC Company BBS:

- In the U.S., call 1-919-517-0001.
- In Canada:
  - In Markham, call 905-316-4255.
  - In Montreal, call 514-938-3022.
  - In Toronto, call 416-492-1823.
  - In Vancouver, call 604-664-6466.

Commercial online services that contain information about IBM products include:

• CompuServe

Use the following GO words: IBMPS1, IBMPS2, ThinkPad, PowerPC, ValuePoint, IBMSVR, or IBMOBI.

• PRODIGY

Use the Jump command; type **IBM** and select **PC Product Support**.

• America Online

Use the "Go to" keyword IBM.

### Using the World Wide Web

Also available to you is the latest information about product compatibility and configuration. This information is updated as new PC Server products are announced. For a product to be included in the PC Server compatibility list, it must pass a strict set of hardware and operating system compatibility tests.

The following is a sample of the information available at http://www.pc.ibm.com/servers/ on the World Wide Web.

- A listing of products that have been tested for compatibility with your IBM PC Server
- Certification and compatibility information about Network Operating Systems (NOS) and Operating Systems (OS)
- Direct access to device drivers, flash BIOS updates, and other code
- · Descriptions of PC Server compatibility and certification tests
- Detailed reports about the performance of PC Servers

### Purchasing Additional HelpWare Services

During and after the warranty period, you can purchase additional HelpWare services, such as support for IBM and non-IBM hardware, operating systems, and application programs; network setup and configuration; upgraded or extended hardware repair services; and custom installations. Service availability and name might vary by country.

### Network and Server Support Line

Network and Server Support is available for simple or complex networks made up of IBM servers and workstations using major network operating systems. In addition, many popular non-IBM adapters and network interface cards are supported.

This service includes technical support for:

- Installing and configuring client workstations and servers
- Identifying system problems and correcting problems on the client or the server
- Using IBM and non-IBM network operating systems
- Interpreting documentation

You can purchase this service for a single incident or for multiple incidents. For more information about purchasing Network and Server Support, see "Ordering Support Line Services."

### **Ordering Support Line Services**

Enhanced PC Support Line, Network and Server Support Line, and Personal Computer Software Assistance Support Line services are available for products on the Supported Products list. To receive a Supported Products list:

- In the U.S.:
  - 1. Call 1-800-772-2227.
  - 2. Select the automated fax system option.
  - 3. Select the service for which you would like a Supported Products list:
    - For Enhanced PC Support Line, select document 11682.
    - For Network and Server Support Line, select document 11683.
    - For Personal Computer Software Assistance Support Line, select document 11684.
- In Canada, contact IBM Direct at 1-800-465-7999, or:
  - 1. Call 1-800-465-3299.
  - 2. Select the HelpWare catalog.
- In all other countries, contact your IBM reseller or IBM marketing representative.

For more information or to purchase these services:

- In the U.S., call 1-800-772-2227.
- In Canada, call 1-800-465-7999.
- In all other countries, contact your IBM reseller or IBM marketing representative.

### Warranty and Repair Services

You can upgrade your standard hardware warranty service or extend the service beyond the warranty period.

Warranty upgrades in the U.S. include:

• Carry-in service to on-site service

If your warranty provides carry-in repair service, you can upgrade to on-site repair service, either standard or premium. The standard upgrade provides a trained servicer within the next business day (9 a.m. to 5 p.m., local time, Monday though Friday). The premium upgrade provides 4-hour average response, 24 hours a day, 7 days a week.

• On-site service to premium on-site service

If your warranty provides for on-site service, you can upgrade to premium on-site service (4-hour average on-site response, 24 hours a day, 7 days a week).

You also can extend your warranty. HelpWare Warranty and Repair Services offers a variety of post-warranty maintenance options. Availability of the services varies by product.

For more information about warranty upgrades and extensions:

- In the U.S., call 1-800-426-7697.
- In Canada, call 1-800-465-7999.
- In all other countries, contact your IBM reseller or IBM marketing representative.

### Consulting

If you want to better understand and more effectively use IBM PC Servers and other Personal Computer products, in the U.S. you can purchase HelpWare Consult Line support. This service offers telephone access to experts for consultation on agreed-to topics. The experts provide recommendations and corrective actions, as appropriate.

For more information about HelpWare Consult Line, call 1-800-772-2227.

### **Custom Services**

If you are setting up a network and need help installing the network or the application programs, in the U.S. you can purchase assistance from HelpWare Custom Services. The following services are available:

• LAN Startup Services

This service provides assistance with setting up and customizing your network, including:

- Unpacking equipment
- Setting up and testing the hardware
- Connecting systems to LAN cabling
- Customizing the network operating system
- Customizing the network printer server
- Connectivity Services

This service provides hardware installation and connection to support a server and five or more workstations, using token-ring or 10BaseT Ethernet cabling.

For more information about LAN Startup and Connectivity Services, call 1-800-772-2227.

## **Obtaining IBM Operating System Updates**

IBM provides update diskettes, called ServicePaks or corrective service diskettes (CSDs), to customers who report a DOS or OS/2 problem for which there is or will be a corrective program.

You can obtain update diskettes from the following sources:

- IBM PC Company BBS. See "Using Electronic Support Services" on page 103 for information on how to access this bulletin board system.
- IBM Software Solutions Center. In the U.S. or Canada, call 1-800-992-4777.
- IBM reseller or IBM marketing representative.

## **Ordering System Diskettes**

If you have damaged Reference or Diagnostic Diskettes, you can order replacements from IBM.

To order replacements:

- In the U.S., call 1-800-845-4263.
- In Canada, call 1-800-565-3344.
- In other countries, contact your IBM reseller or IBM marketing representative.

## **Ordering Publications**

Additional publications are available for purchase from IBM. For a list of publications available in your country:

- In the U.S. and Puerto Rico, call IBM PC Books at 1-800-426-7282.
- In Canada, call 1-800-465-1234.
- In other countries, contact your IBM reseller or IBM marketing representative.

# **Appendix A. Expansion Tower Records**

Whenever you add options to your expansion enclosure, be sure to update the information in this appendix. Accurate, up-to-date records make it easier to add other options and, if the need should arise, to report a hardware problem.

# **Recording Serial Numbers**

Record and retain the following information. In the box below, check or highlight the applicable expansion enclosure information for future reference.

| Product Name      | IBM PC Server Enterprise Expansion<br>Enclosure |
|-------------------|-------------------------------------------------|
| Model             |                                                 |
|                   |                                                 |
| Serial Number     |                                                 |
| Key Serial Number |                                                 |

To see the expansion enclosure's identification numbers, you must first remove the front cover.

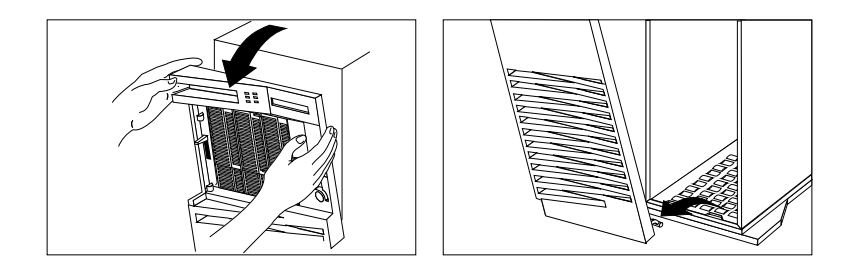

### **Recording Serial Numbers**

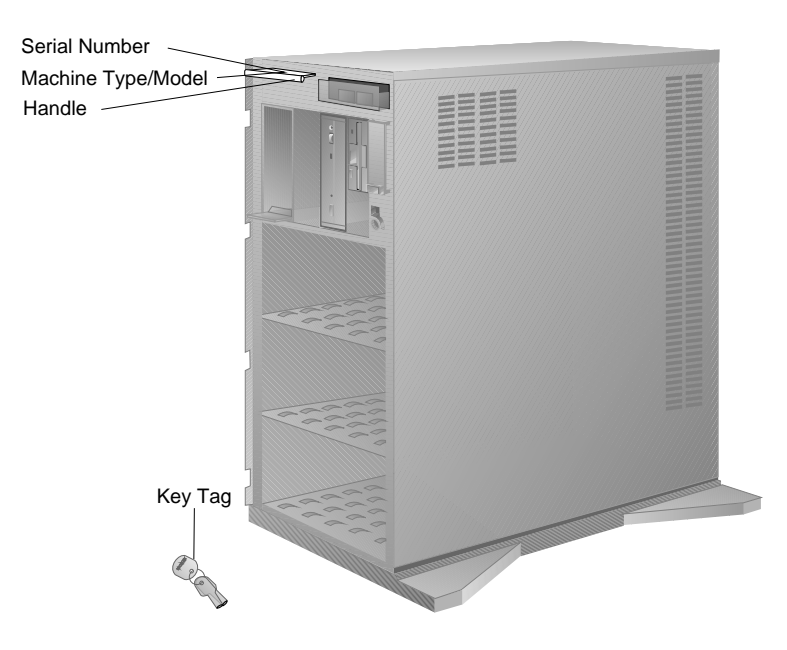

The following illustration shows the locations of the expansion enclosure identification numbers.

The serial number is also located on the top of the handle on the front of the expansion enclosure.

Anyone who has access to the key serial number and manufacturer address can order duplicate keys, so store the tag in a safe place.

**Installed Device Records** 

# **Installed Device Records**

Use Table 2 on page 114 to keep a record of your system's default configuration settings and the options currently installed in or attached to your expansion enclosure. This information can be helpful when you install additional options in your expansion enclosure or if you ever need to have your expansion enclosure serviced. Copy this table before recording information in it, in case you need extra space to write in new values later.

Refer to the following illustration of your expansion enclosure bays when completing Table 2 on page 114.

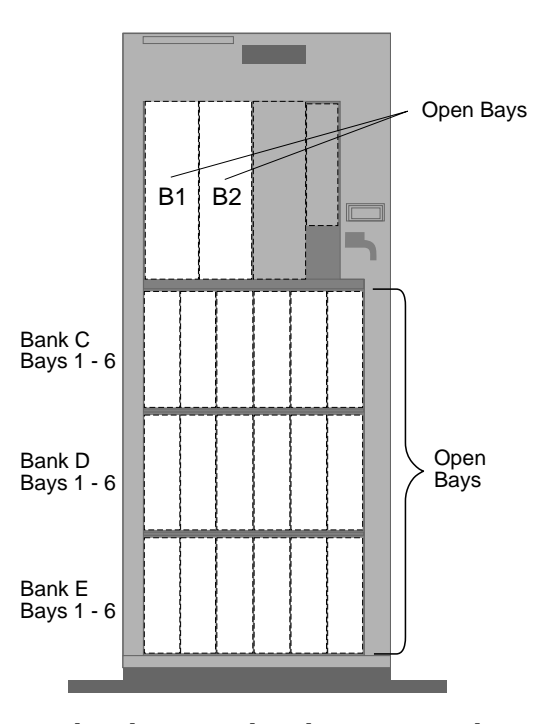

*Note:* If you attach a drive or other device to an adapter, record the server's expansion-slot number for that adapter in Table 2 on page 114.

### **Installed Device Records**

| Location     | Drive Description |
|--------------|-------------------|
| Bay B1       |                   |
| Bay B2       |                   |
| Bank C Bay 1 |                   |
| Bank C Bay 2 |                   |
| Bank C Bay 3 |                   |
| Bank C Bay 4 |                   |
| Bank C Bay 5 |                   |
| Bank C Bay 6 |                   |
| Bank D Bay 1 |                   |
| Bank D Bay 2 |                   |
| Bank D Bay 3 |                   |
| Bank D Bay 4 |                   |
| Bank D Bay 5 |                   |
| Bank D Bay 6 |                   |
| Bank E Bay 1 |                   |
| Bank E Bay 2 |                   |
| Bank E Bay 3 |                   |
| Bank E Bay 4 |                   |
| Bank E Bay 5 |                   |
| Bank E Bay 6 |                   |

Table 2. Internal Drives and Devices

## **Appendix B. Product Warranties and Notices**

The following is the statement of limited warranty for the United States, Canada, and Puerto Rico.

International Business Machines Corporation

Armonk, New York, 10504

### **Statement of Limited Warranty**

The warranties provided by IBM in this Statement of Limited Warranty apply only to Machines you originally purchase for your use, and not for resale, from IBM or your reseller. The term "Machine" means an IBM machine, its features, conversions, upgrades, elements, or accessories, or any combination of them. Unless IBM specifies otherwise, the following warranties apply only in the country where you acquire the Machine. If you have any questions, contact IBM or your reseller.

Machine: ??? Machine To Be Identified ???

Warranty Period\*: ??? Duration To Be Identified ???

\*Contact your place of purchase for warranty service information.

#### **Production Status**

Each Machine is manufactured from new parts, or new and used parts. In some cases, the Machine may not be new and may have been previously installed. Regardless of the Machine's production status, IBM's warranty terms apply.

#### The IBM Warranty for Machines

IBM warrants that each Machine 1) is free from defects in materials and workmanship and 2) conforms to IBM's Official Published Specifications. The warranty period for a Machine is a specified, fixed period commencing on its Date of Installation. The date on your receipt is the Date of Installation, unless IBM or your reseller informs you otherwise.

During the warranty period IBM or your reseller, if authorized by IBM, will provide warranty service under the type of service designated for the Machine and will manage and install engineering changes that apply to the Machine.

For IBM or your reseller to provide warranty service for a feature, conversion, or upgrade, IBM or your reseller may require that the Machine on which it is installed be 1) for certain Machines, the designated, serial-numbered Machine and 2) at an engineering-change level compatible with the feature, conversion, or upgrade. Many of these transactions involve the removal of parts and their return to IBM. You represent that all removed parts are genuine and unaltered. A part that replaces a removed part will assume the warranty service status of the replaced part.

If a Machine does not function as warranted during the warranty period, IBM or your reseller will repair it or replace it with one that is at least functionally equivalent, without charge. The replacement may not be new, but will be in good Notices

working order. If IBM or your reseller is unable to repair or replace the Machine, you may return it to your place of purchase and your money will be refunded.

If you transfer a Machine to another user, warranty service is available to that user for the remainder of the warranty period. You should give your proof of purchase and this Statement to that user. However, for Machines which have a life-time warranty, this warranty is not transferable.

#### Warranty Service

To obtain warranty service for the Machine, you should contact your reseller or call IBM. In the United States, call IBM at **1-800-772-2227**. In Canada, call IBM at **1-800-565-3344**. You may be required to present proof of purchase.

IBM or your reseller will provide certain types of repair and exchange service, either at your location or at IBM's or your reseller's service center, to restore a Machine to good working order.

When a type of service involves the exchange of a Machine or part, the item IBM or your reseller replaces becomes its property and the replacement becomes yours. You represent that all removed items are genuine and unaltered. The replacement may not be new, but will be in good working order and at least functionally equivalent to the item replaced. The replacement assumes the warranty service status of the replaced item. Before IBM or your reseller exchanges a Machine or part, you agree to remove all features, parts, options, alterations, and attachments not under warranty service. You also agree to ensure that the Machine is free of any legal obligations or restrictions that prevent its exchange.

#### You agree to:

- 1. obtain authorization from the owner to have IBM or your reseller service a Machine that you do not own; and
- 2. where applicable, before service is provided
  - a. follow the problem determination, problem analysis, and service request procedures that IBM or your reseller provide,
  - b. secure all programs, data, and funds contained in a Machine, and
  - c. inform IBM or your reseller of changes in a Machine's location.

IBM is responsible for loss of, or damage to, your Machine while it is 1) in IBM's possession or 2) in transit in those cases where IBM is responsible for the transportation charges.

#### **Extent of Warranty**

IBM does not warrant uninterrupted or error-free operation of a Machine.

The warranties may be voided by misuse, accident, modification, unsuitable physical or operating environment, improper maintenance by you, removal or alteration of Machine or parts identification labels, or failure caused by a product for which IBM is not responsible.

THESE WARRANTIES REPLACE ALL OTHER WARRANTIES OR CONDITIONS, EXPRESS OR IMPLIED, INCLUDING, BUT NOT LIMITED

Notices

TO, THE IMPLIED WARRANTIES OR CONDITIONS OF MERCHANTABILITY AND FITNESS FOR A PARTICULAR PURPOSE. THESE WARRANTIES GIVE YOU SPECIFIC LEGAL RIGHTS AND YOU MAY ALSO HAVE OTHER RIGHTS WHICH VARY FROM JURISDICTION TO JURISDICTION. SOME JURISDICTIONS DO NOT ALLOW THE EXCLUSION OR LIMITATION OF EXPRESS OR IMPLIED WARRANTIES, SO THE ABOVE EXCLUSION OR LIMITATION MAY NOT APPLY TO YOU. IN THAT EVENT SUCH WARRANTIES ARE LIMITED IN DURATION TO THE WARRANTY PERIOD. NO WARRANTIES APPLY AFTER THAT PERIOD.

#### Limitation of Liability

Circumstances may arise where, because of a default on IBM's part or other liability you are entitled to recover damages from IBM. In each such instance, regardless of the basis on which you are entitled to claim damages from IBM (including fundamental breach, negligence, misrepresentation, or other contract or tort claim), IBM is liable only for:

- 1. damages for bodily injury (including death) and damage to real property and tangible personal property; and
- 2. the amount of any other actual direct damages or loss, up to the greater of U.S. \$100,000 or the charges (if recurring, 12 months' charges apply) for the Machine that is the subject of the claim.

UNDER NO CIRCUMSTANCES IS IBM LIABLE FOR ANY OF THE FOLLOWING: 1) THIRD-PARTY CLAIMS AGAINST YOU FOR LOSSES OR DAMAGES (OTHER THAN THOSE UNDER THE FIRST ITEM LISTED ABOVE); 2) LOSS OF, OR DAMAGE TO, YOUR RECORDS OR DATA; OR 3) SPECIAL, INCIDENTAL, OR INDIRECT DAMAGES OR FOR ANY ECONOMIC CONSEQUENTIAL DAMAGES (INCLUDING LOST PROFITS OR SAVINGS), EVEN IF IBM OR YOUR RESELLER IS INFORMED OF THEIR POSSIBILITY. SOME JURISDICTIONS DO NOT ALLOW THE EXCLUSION OR LIMITATION OF INCIDENTAL OR CONSEQUENTIAL DAMAGES, SO THE ABOVE EXCLUSION OR LIMITATION MAY NOT APPLY TO YOU. Trademarks

## **Notices**

References in this publication to IBM products, programs, or services do not imply that IBM intends to make these available in all countries in which IBM operates. Any reference to an IBM product, program, or service is not intended to state or imply that only that IBM product, program, or service may be used. Subject to IBM's valid intellectual property or other legally protectable rights, any functionally equivalent product, program, or service may be used instead of the IBM product, program, or service. The evaluation and verification of operation in conjunction with other products, except those expressly designated by IBM, are the responsibility of the user.

IBM may have patents or pending patent applications covering subject matter in this document. The furnishing of this document does not give you any license to these patents. You can send license inquiries, in writing, to:

IBM Director of Licensing IBM Corporation 500 Columbus Avenue Thornwood, NY 10594 U.S.A.

# Trademarks

The following terms are trademarks of the IBM Corporation in the United States or other countries or both:

HelpWare OS/2 PowerPC ThinkPad ValuePoint

### Trademarks

The following terms are trademarks of other companies:

Adaptec America Online CompuServe PRODIGY SCSISelect Adaptec, Inc. America Online, Inc. CompuServe Incorporated Prodigy Services Company Adaptec, Inc.

# **Electronic Emission Notices**

## Federal Communications Commission (FCC) Statement

**Note:** This equipment has been tested and found to comply with the limits for a Class A digital device, pursuant to Part 15 of the FCC Rules. These limits are designed to provide reasonable protection against harmful interference when the equipment is operated in a commercial environment. This equipment generates, uses, and can radiate radio frequency energy and, if not installed and used in accordance with the instruction manual, may cause harmful interference to radio communications. Operation of this equipment in a residential area is likely to cause harmful interference, in which case the user will be required to correct the interference at his own expense.

Properly shielded and grounded cables and connectors must be used in order to meet FCC emission limits. IBM is not responsible for any radio or television interference caused by using other than recommended cables and connectors or by unauthorized changes or modifications to this equipment. Unauthorized changes or modifications could void the user's authority to operate the equipment.

This device complies with Part 15 of the FCC Rules. Operation is subject to the following two conditions: (1) this device may not cause harmful interference, and (2) this device must accept any interference received, including interference that may cause undesired operation.

#### Industry Canada Class A Emission Compliance Statement

This Class A digital apparatus meets the requirements of the Canadian Interference-Causing Equipment Regulations.

### Avis de conformité à la réglementation d'Industrie Canada

Cet appareil numérique de la classe A respecte toutes les exigences du Règlement sur le matériel brouilleur du Canada.

# Index

## **Numerics**

1-800 telephone assistance ix, 101, 102
115 V ac 2
16-bit devices requirements 30
230 V ac 2
8-bit devices requirements 30

## Α

about this book vii accessing America Online 104 CompuServe 104 consulting services 108 custom services 108 electronic support services 103 fax 102 HelpWare support family 101 LAN startup services 108 network connectivity services 108 network support services 102, 105 operating system updates 109 PRODIGY 104 server support services 102, 105 software updates 109 support line services 106 technical support services 105 World Wide Web 105 adapter requirements for bank E 58 SCSI-2 attaching multiple drives 29 termination 30 status connectors 50, 52

adding expansion enclosure door 91 internal drive 25, 27 optional security cover 86 security for server 86 U-bolt 87 adjusting cover plate sizes 73 advantages of product 25 air circulation clearances 92 altitude 3 America Online 104 array See disk array assistance 101 assistance and service 101 attaching the expansion enclosure 92

# В

back view 7 backplane bank D 27, 47 bank E 27, 58 connections to one adapter (disk-array model) 53, 54 to two adapters (disk-array model) 55 description 27 installing bank D 49 bank E 60 jumper bank C 27 bank D 27 bank E 27 setting jumpers 81

bays В installing a drive in 35 non-hot-swap drive 33 removing a drive from 72 bank C installing a drive in 43 removing a drive from 75 setting backplane address 27 bank D backplane requirements 27, 47 installing a drive in 46 power-supply requirements 27, 47 removing a drive from 75 setting backplane address 27 bank E backplane requirements 27, 58 installing a drive in 58 power-supply requirements 27, 58 removing a drive from 75 SCSI-2 adapter requirements 58 setting backplane address 27 drive types and sizes 27 expansion 2, 8, 27

general information

installing drives 27, 33

preinstallation steps 33

removing drives 71

internal drive locations 113

identification 27, 113

locations 27, 113

before you begin 9, 16

See cover plates

backplane jumper settings 80

bolt-down capability 2 bulletin boards 104 buttons 4, 5

# С

cables connections to one adapter (disk-array model) 53, 54 to two adapters (disk-array model) 55 to two adapters (non-disk-array model) 52 daisy-chaining drives with 43 fan assembly 38, 40, 48, 60 optional security cover 86 power, bay B 39 removing 21 requirements 28 safety v, vi security 88 terminator 33 Canadian safety requirements vi card See adapter caution clearances for air circulation 92 general information 9 handling static-sensitive devices 18 lifting the expansion enclosure 10 removing covers 23 removing wrong disk drive 75 chaining SCSI drives 43 changing jumper settings 80 switch settings 33

bezel

channels, SCSI 52 clearances for air circulation 92 communication modem and fax requirements for the United Kingdom 92 requirements v, vi compatibility tests 105 completing the installation 90 CompuServe 104 computer See storage enclosure configuration See your server documentation connecting cables 92 safety requirements v, vi expansion enclosure door 91 internal drive (all bays) 27, 113 optional security cover 86 SCSI devices disk-array model 52 non-disk-array model 50 telephone line 92 to the server 92 U-bolt 87 connectivity services, network 108 connectors backplane 60, 68 rear view of server 7 SCSI location 7 termination requirements 30 SCSI-2 31 considerations installing internal drives 25, 27 SCSI devices 29 removing hard disk drives 75 security 86 termination requirements 30

consulting services 108 controls front panel 5 corrective service diskette (CSD) 109 cover installing 90, 91 removing 22 security 86 cover plates adjusting the size 73 description 27 installing 73 removing 41 CSD 109 custom services 108 customer assistance getting assistance 101 ordering publications ix solving problems 101 telephone numbers ix, 101 toll-free numbers 101

## D

daisy-chain 26 damaged system dropped 100 spilled liquid 100 DASD (direct access storage device) backplane 27 dealer locations 102 defective hard disk drive 75 description backplane 27 chapters and appendixes vii cover plate 27 drive 25 hot-swap drive 25 notices viii description (continued) related publications ix SCSI IDs 31 device locations connectors 113 external 113 internal 113, 114 system board 113 SCSI 29, 31 static-sensitive, handling 18 Diagnostic Diskette, replacing 109 diagnostic program tools overview 96 disconnecting cables v, vi, 17, 21 drives from bank C, D, or E 75 drives from bay B 72 expansion enclosure door 19 disk array cable connections to one adapter 53, 54 to two adapters 55 consequences of removing wrong disk drive 75 installing hard disk drives 69 reconfiguring after installing hard disk drives 69 after removing hard disk drives 77 removing hard disk drives 77 status connectors on SCSI-2 adapter 52 disk drive See hard disk drive diskettes See your server documentation door lock 2

drivers See your server documentation device drives chaining 43 cover plates description 27 installing 73 removing 41 description 25 device records 113 full-high 27 half-high 27 hard disk See hard disk drive hot-swap 25, 27 identification 27, 113 installation requirements 27, 113 installing all bays 25, 33 bank C 43 bank D 46 bank E 58 bay B 35 interface 60, 68 locations 27, 114 device records 113 non-hot-swap 33 position 33 removing all bays 71 bank C, D, or E 75 bay B 72 SCSI 29, 30, 31 setting switches and jumpers 33 sizes 27 status 25 terminator 33 tray sizes 26 types 25, 27

dropped system 100 duplicate keys 112

# Ε

electrical input 3 electrical problems 97 electrical safety v, vi, 17 electronic support 104 error messages Enter 5 information panel 5 processor complex error 4, 5 expansion bays 2, 8, 27 external SCSI connector location 7 termination requirements 30 views 7, 8

## F

failed hard disk drive 75 Fast/Wide devices See 16-bit devices fax, getting information by 102, 103 features at a glance 2 door lock 2 front view 8 hard disk drive support 2 hot-swap drives 25 internal devices 114 rear view 7 records 113 security 86 general information 86 security-cover option 86 summary 2 U-bolt 87

features (continued) summary 2 Federal Communications Commission (FCC) information 120 fee services 105 file editor fixed disk See hard disk drive front cover installing 91 removing 22 front panel controls 4, 5 front view 8 full-high drives 27 functions, integrated 2

# G

general information before installing options 16 installing drives 27, 33 removing drives 71 security 86 getting help and service 101 getting started 95

## Η

half-high drives 27 handling static-sensitive devices 18 hard disk drive See also your server documentation arrays reconfiguring, after installing hard disk drives 69 reconfiguring, after removing hard disk drives 77 consequences of removing wrong drive 75 hard disk drive (continued) hot-swap 27 installing in bank C 43 in bank D 46 in bank E 59 removing 75 SCSI 30 sizes 27 supported 2 types 27 hardfile See hard disk drive hardware installation 33 heat 3 help 101 See also customer assistance HelpWare 102 hot-swap drive advantage 25 description 25 installing 27 lights 25, 69 removing 75 humidity 3

## 

IBM SCSI-2 Fast/Wide PCI-Bus
RAID Adapter (disk-array model) backplane connections to one adapter 53, 54
backplane connections to two adapters 55
ID, SCSI 29, 30, 33
identification numbers 111, 112
information panel 5
input/output (I/O) installation completing 90 hardware 9, 33 preparing for 19 requirements 27 installing backplane (bank D) 49 backplane (bank E) 60 cables 92 cover 90 cover plates 73 diskette drives 37 during setup 11 expansion enclosure door 91 fan assembly 40, 56 front cover 91 hard disk drives in bank C 43 in bank D 46 in bank E 59 hot-swap drives 25, 27 internal drives all bays 27 bank C 43 bank D 46 bank E 58 bay B 35 considerations 27 device records 113 during setup 11 general information 25 locations 27 preinstallation steps 33 SCSI 29 internal options 15 optional security cover 86 SCSI drives 30 security-cover option 86 side cover 90 U-bolt 87

integrated functions 2 internal device records drive locations 114 drives considerations 27 installing (all bays) 27 installing (bank C) 43 installing (bank D) 46 installing (bank E) 58 installing (bay B) 35 installing (general information) 25 removing (banks C, D, and E) 75 removing (bay B) 72 removing (general information) 71 SCSI 29, 31 options, installed 113 setting jumpers 33 international warranty service 103 introduction 1

## J

jumpers backplane 81 backplane requirements 27 changing a setting 80 on internal drives 33 settings 80

## Κ

keys replacing 112 serial number 112

## L

LAN startup services 108 LED (light-emitting diode) See lights lifting the expansion enclosure, caution 10 lights hot-swap drive status 25, 69 system status 4 liquid spilled on system 100 locations bays 27, 113 cover plates 27 expansion enclosure identification numbers 112 expansion enclosure records 114 external SCSI connector 30 features 7, 8 internal and external options 113 internal drives 27, 113, 114 jumpers 80 optional security cover 86 Power On/Off switch 13 power-on light 12, 13 terminators 30 U-bolt 88 lock. door 2 loss of data 75

## Μ

messages model type 111 monitor *See* your server documentation moving the expansion enclosure 10

## Ν

narrow devices See 8-bit devices network and server startup support 102 network and server support services, fee 105 network connectivity services, fee 108 non-disk-array model backplane connections to two adapters 52 cable connections to two adapters 52 installing hard disk drives 69 non-hot-swappable drives installing 33 setting jumpers 33 nonremovable media 27 notices definitions viii Federal Communications Commission 120 product 118 safety information v, 17 warranty 115

## 0

online information services 104 operating systems *See also* your server documentation compatibility 105 updates 109 options installation preparation 19 installing 15 locations internal drives 114 options (continued) security cover 86 ordering additional power supply 46 backplane 46 IBM tray 36 optional security cover 86 publications ix, 109 replacement keys 112 support line services 106 System Diskettes 109 OS/2 See operating systems overview diagnostic tools 96 electrical safety v, vi, 17 handling static-sensitive devices 18 installing internal drives 25, 27 preparing to install options 19 security features 86 system components 2 troubleshooting 97

# Ρ

parameters jumper settings 80 part numbers keys 112 publications ix serial 111 PC Server Security Cover 86 phone numbers *See* telephone numbers plates, cover 27 ports, input/output *See also* connectors SCSI 29 POST See power-on self-test (POST) power cord 92 power problems 98 power supply 434 watt 2 auxiliary 2 requirements for banks D and E 47, 58 surge protection 2 voltage-switch feature 2 power-on hot-swap drives 25 light 12, 13 Power Enable indicator 4 Power Enable switch 6 Power OK indicator 4, 12, 13 Power On/Off button 5 Power On/Off switch 13 power-on self-test (POST) during setup 13 overview 96 preface vii preinstallation steps 33 preparing for installation internal drives 33 tasks required 19 tools and supplies 9 to remove internal drives 75 printers SCSI 29 priority, SCSI device 29 problems getting assistance and service 101 PRODIGY 104 product advantages 25

product (continued) compatibility 105 external options 113 identification numbers 111, 112 internal options 113, 114 name 111 notices 118 warranty 115 protecting the fan 38, 48, 60 the server 9 publications ordering ix part numbers ix publications, ordering 109

## R

rear view 7 records, device 113 Reference Diskette, replacing 109 related publications ix removable media 27 removing cover plates 41 expansion enclosure cables 21 expansion enclosure door 19 fan assembly 38, 48 front cover 22 hard disk drives 75 hot-swap drives 75 internal drives banks C, D, and E 75 bay B 72 general information 71 media 22 side cover 23 wrong disk drive, consequences of 75

repairs, getting assistance and service 101 replacing keys 112 System Diskettes 109

## S

safety electrical v, vi, 17 general information 9 handling static-sensitive devices 18 sales information 102 scanners, SCSI 29, 31 SCSI (small computer system interface) adapter attaching devices 29 number of drives supported 29 termination 30 connector location 7 termination requirements 30 daisy-chaining drives 43 description 29, 31 devices 29, 31 drives daisy-chaining 43 termination 30 ID automatic setting 33 device records 113 setting 29 narrow devices See 8-bit devices port 7 priority 29 purpose 29, 31

SCSI (small computer system interface) (continued) requirements for bank E 58 SCSI IDs 31 status connectors on adapter 50, 52 terminators 30 security procedures See also your server documentation bolt-down capability 2 door lock 2 features 2 general information 86 installing a U-bolt 87 installing the optional security cover 86 replacing keys 111, 112 self-tests, internal 96 serial connectors 26 serial numbers keys 111, 112 server 111 server startup support 102 server support 102 server, connecting to 92 service, how to get 101 ServicePak 109 services, fee 105 setting jumpers 80, 81 SCSI IDs 33 switches and jumpers 33 side cover installing 90 removing 23 sizes cover plate 73 drive trays 26 expansion enclosure 3

small computer system interface (SCSI) See SCSI (small computer system interface) solving problems 101 See also troubleshooting charts getting assistance and service 101 specifications 3 spilled liquid on system 100 starting expansion enclosure 12 static-sensitive devices, handling 18 status connectors on SCSI-2 adapter (disk-array model) 52 connectors on SCSI-2 adapter (non-disk-array model) 50 indicators, on front panel 4 indicators, on hot-swap drives 25, 69 storage devices 8, 25 storage enclosure adding drives 25 advantages 25 consequences of removing wrong disk drive 75 cover installing 90, 91 removing 22, 23 disk arrays 69 door installing 91 removing 19 unlocking 19 identification numbers 112 illustrated views front 8 rear 7

storage enclosure (continued) installing drives in bank C 43 in bank D 46 in bank E 58 in bay B 35 jumper settings 80 preparing, for installation of options 19 records internal drives 114 removing drives 71, 72, 75 security features general information 86 security-cover option 86 summary 2 U-bolt 87 starting 12 support for SCSI drives 29 summary of features 2 supplies 9 support line services, ordering 106 surge protection 2 switches changing 33 Power On/Off 4, 5 system damage 100 System Diskettes, replacing 109 system identification numbers 112 system status indicators, on front panel 4

## Т

tape drives See your server documentation technical support, fee 105 technical support, warranty 102 telephone assistance 102 telephone line requirements for the United Kingdom v, 92 telephone numbers IBM service center 101 ordering publications ix temperature 3 terminators 30 test compatibility 105 programs toll-free numbers 101 tools 9 trademarks 118, 119 troubleshooting charts voltage requirements 3

### W

warranty 115 warranty extensions and upgrades 107 warranty service 102 weight 3 welcome letter x wide devices *See* 16-bit devices World Wide Web, using 105

## U

how to use 97

U-bolt capability 2 installing 87 location 88 United Kingdom's telephone line requirements v, 92 unlocking the server door 19 updates, operating system 109 updating device records 113 RAID configuration 93 using electronic support services 103 HelpWare support family 101 World Wide Web 105 utility programs

## V

view front 8 rear 7

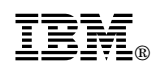

Part Number: 41H6628

Printed in U.S.A.

January 1996

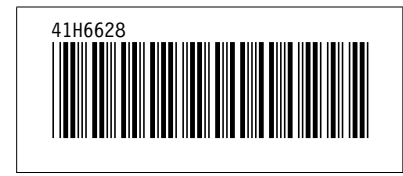